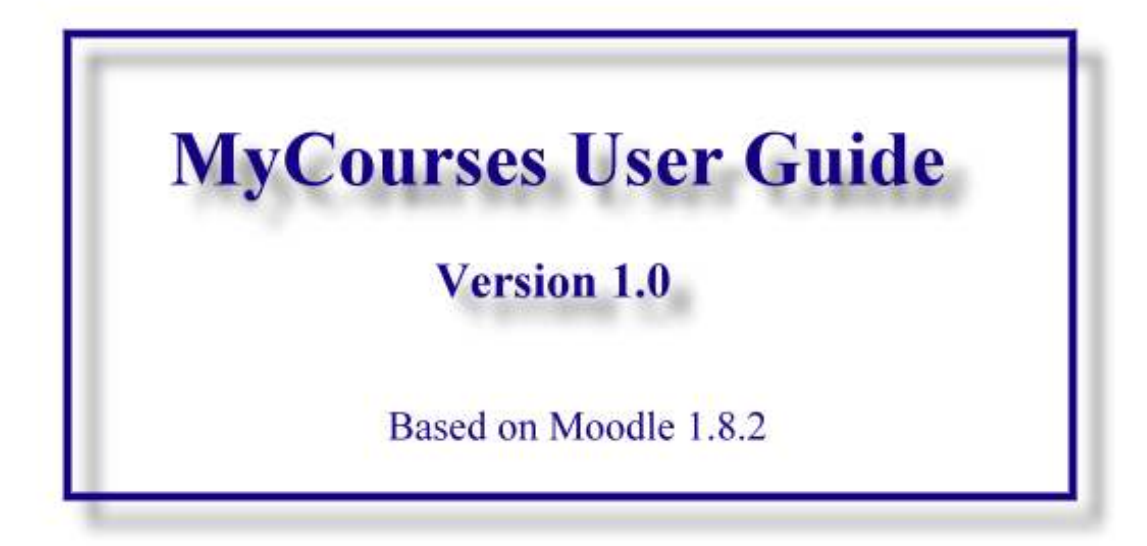

**Global Learning Connections** 

**MyTWU Team** 

Authored on February 05, 2008

# **Table of Contents**

| Login to MyCourses                 |    |
|------------------------------------|----|
| MyCourses Portal 7                 |    |
| Overview of MyCourses              |    |
| Update Personal Profile Picture    |    |
| Views in MyCourses                 |    |
| Create Forum                       |    |
| Upload a file or create a web link | 31 |
| Create an announcement             | 45 |
| Create Assignment Drop box         |    |
| Create Assignment offline activity |    |
|                                    |    |

## Log into MyCourses

## How do I login to MyCourses as a faculty member? (Indirect)

Step 1: Type <u>http://intranet.twu.ca</u> in your web browser and press "Enter," you will see this page:

|                   |                             | Ny Links *   4          |
|-------------------|-----------------------------|-------------------------|
| TWU Intranet      |                             |                         |
|                   |                             | Search 🔿                |
| TWII Intranet     |                             |                         |
| Two bioanes.      |                             |                         |
| Department List   |                             |                         |
| Academics         | Financial Awards            | Office of the Registrar |
| Discussions       | Documents                   | Documents               |
| Documents         | Lists                       | Lists                   |
| Lists             | Financial Services          | Parking and Security    |
| Admissions        | Documents                   | Documents               |
| Documents         | Lists                       | Lists                   |
| Lists             | Front Desk Housing Office   | Payroll                 |
| Alumni            | Documents                   | Documents               |
| Documents         | Lists                       | Lists                   |
| Lists             | Global Learning Connections | Policy Council          |
| Budget Services   | Documents                   | Discussions             |
| Documents         | Lists                       | Documents               |
| Lists             | Human Resources             | Lists                   |
| Building Services | Pictures                    | Policy Governance       |
| Pictures          | Documents                   | Discussions             |

Step 2: Click "Academics" - red box on the top left and you will see this page:

| Academics                                               |                                                                                                    | 100000                                         |   | 1.00                                                                                                    |
|---------------------------------------------------------|----------------------------------------------------------------------------------------------------|------------------------------------------------|---|----------------------------------------------------------------------------------------------------|
| Academics                                               |                                                                                                    | Al Ster                                        | 4 | PAtve                                                                                                    |
| View All Site Content                                   | Announcements                                                                                                    |                                                |   | Faculty Links                                                                                               |
| <ul> <li>F, A,Q,</li> <li>General Discussion</li> </ul> | Summer 2008 Performany Schedule<br>by Janathan Berkansky<br>The spring 2008 treatable is now artine.                          | 15/11/2007 2:46 PM                             |   | <ul> <li>Faculty Resources</li> <li>Grade Entry</li> <li>Encolment Statutus</li> </ul>                      |
| Documents  Shared Coduments  Paulite Documents          | Spring 2008<br>by TRINET Lan. Staunton                                                                                        | 19/11/2007 3:42 PM                             | E | + E-Courses                                                                                                 |
| Liste<br>+ Feculty Units                                | rine sping auto smeakes in new others,<br>https://www.t.twu.co/es/twetable/defluid: teps<br>Full 2007 Timetable<br>hr: Soutem | 15/08/2007 2:13 FM                             |   | Resource Links                                                                                              |
| Resource Links     Recycle Bia                          | The Pal 2007 Tiretable is now online https://www1.twu.sajes/tiretable/                                                        | bfult age.                                     |   | <ul> <li>Program Checkbets</li> <li>2008 Spring Faculty Schedule</li> <li>Course Timetable</li> </ul>       |
|                                                         | F.A.Q.                                                                                                    |                                                |   | e Litrary<br>III Add new link                                                                               |
|                                                         | There are no items to show in this view of the "P.A.Q." document beard, balance                                               | To create a new item, click "Add new decusion" |   | Deans and Faculty Admin Links                                                                               |
|                                                         | Add new discussion                                                                                                    |                                                |   | Course Management (Instructor Assignment<br>2008 Spring Timetable Creator     Students by Department/Degree |
|                                                         |                                                                                                    |                                                |   | II) Add new link                                                                                            |

Step 3: Click "MyCourses" - the red box to login to MyCourses

## How to login to MyCourses as a faculty member? (Direct)

Step 1: Type <u>http://courses.mytwu.ca</u> in your web browser and press "Enter," you will see:

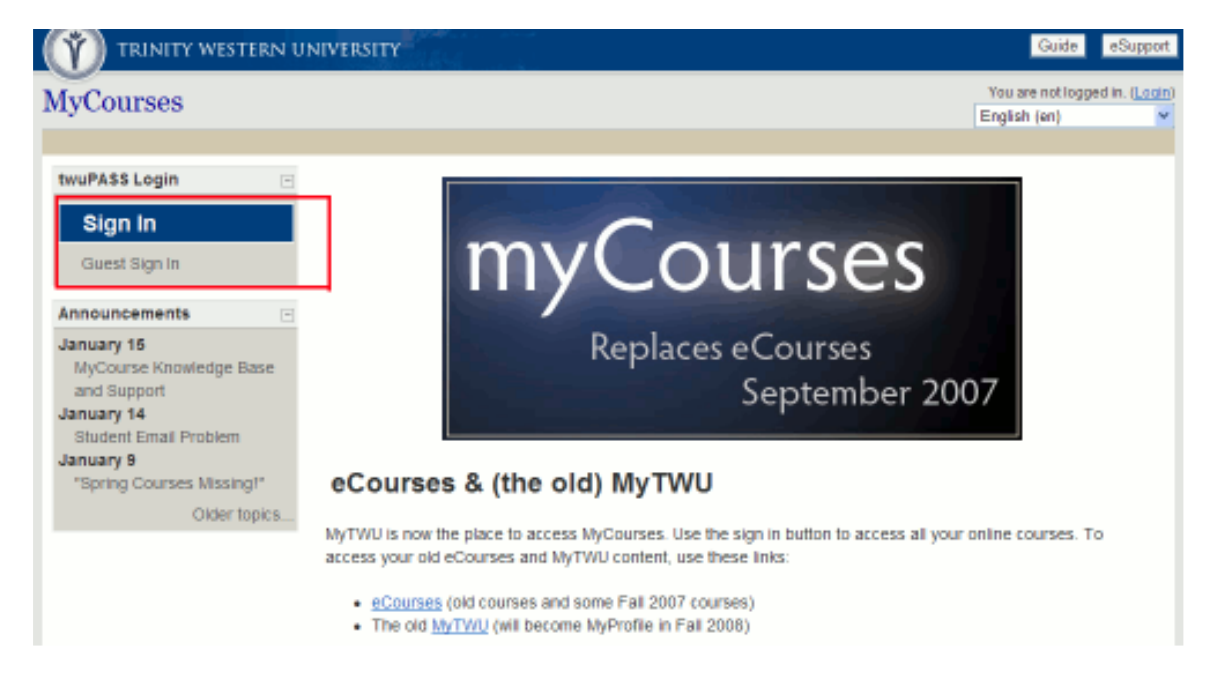

Step 2: Click "Sign in" and it will take you to twuPASS login:

| TRINITY WESTERN UI                                                                                        | NIVERSITY                                                                                                    | About   Admissions   Acader    | nics   Student Life   Services   Help                                      |
|----------------------------------------------------------------------------------------------------|----------------------------------------------------------------------------------------------------|--------------------------------|----------------------------------------------------------------------------|
| TWU-PASS                                                                                                  |                                                                                                    |                                | TRINITY<br>UNIVERSITY                                                      |
| Home » twuPASS » Sign I                                                                                   | n                                                                                                    |                                |                                                                            |
| twuPASS<br>Get an Account                                                                                 | Sign In                                                                                                    |                                |                                                                            |
| Forgot Password                                                                                           | twuPASS - Your Pass to the                                                                                    | e TWU Web                      |                                                                            |
| Privacy Policy<br>Ask a Question<br>Ask a Question<br>SIGN - IN                                           | Type your twuNAME and pa<br>twuNAME<br>Password<br>Rememb<br>Sign In<br>© TWU Er<br>Need help<br>'signing in? | ssword to log in to MyCourses. |                                                                            |
| Trinity Western Univers<br>7600 Glover Road Langley<br>U.S. Mail Address: PO Box<br>Phone: 1.604.888.7511 | sity<br>, B.C. V2Y 1Y1 Canada<br>1409 Blaine, WA 98231-1409                                                   |                                | Privacy Statement<br>Directions to Campus<br>Map of Campus<br>About twu.ca |

Step 3: If you are using university computer, you can just click "TWU Employee Sign In." Or, you will need to supply your "twuNAME" and "Password. If you do not have it, please email <u>sst@twu.ca or esupport@twu.ca</u>.

# **MyCourses Portal**

After you login to MyCourses (either Direct or Indirect), you will see a portal page where it lists "Calendar," "Course lists," "Announcements," and "eSupport" (some users may have more features listed).

|                                                                                                    | UNIVERSITY                                                                                                    | Guide eSupport                                                                                                |
|----------------------------------------------------------------------------------------------------|----------------------------------------------------------------------------------------------------|----------------------------------------------------------------------------------------------------|
| MyCourses: Overvie                                                                                                    | w of my courses                                                                                                  | re logged in as <u>Demo Teacher</u> ( <u>Logou</u> t)                                                         |
| MyCourses In Overview of my cours                                                                                                    | 8                                                                                                    | 2 Normal mode                                                                                                 |
| Calendar 🖂                                                                                                    | Training 1                                                                                                    | Announcements     January 15                                                                                  |
| Sun         Mon         Tue         Wed         Thu         Fri         Sat           1         2           3         4         5         6         7         B         9           10         11         12         13         14         16         16           17         18         19         20         21         22         23 | Course Name 101<br>Assignment: <u>Class participation</u><br>Due date: Thursday, 7 February 2008,<br>08:00 PM    | MyCourse Knowledge<br>Base and Support<br>January 14<br>Student Email Problem<br>January 9<br>"Spring Courses |
| 24 25 26 27 28 29                                                                                                    | Vitual Collegium Course<br>Forum: Social forum                                                                   | Missing!"<br>Older topics                                                                                     |
| Blocks<br>Add.                                                                                                    | 1 posts since last login                                                                                         | eSupport 3 🗉<br>Email: esupport@twu.ca                                                                        |
|                                                                                                    | GLC 100: MyCourses Basics<br>Assignment: <u>Assignment One</u><br>Due date: Monday, 14 January 2000,<br>11:55 PM | Phone: 1.866.614.4652<br>Local: 4357 or 3068<br>Knowledge base                                                |

The above picture shows a screen shot for MyCourses portal page.

- 1. This section lists all courses a user has either for learning or teaching.
- 2. This is a site-wide announcement. Always check this because there are important messages sent out by the site administrators.
- 3. eSupport contact information and a knowledge base for questions and answers.

User can just click any one of the **course names** to get to a course home page.

# **OVERVIEW OF MYCOURSES**

# **Overview of MyCourses**

## **Home Page Structure**

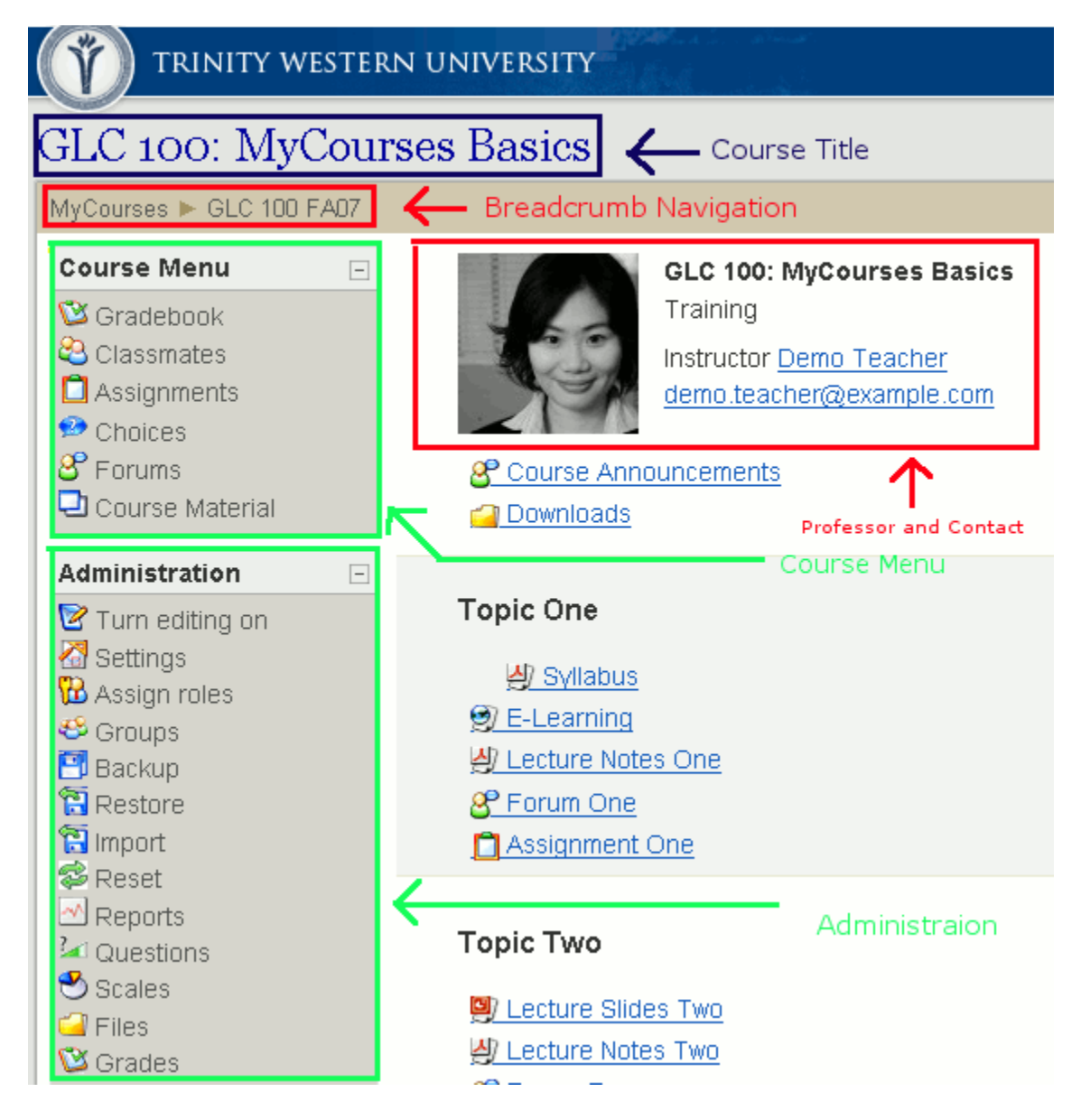

The above picture shows a portion of MyCourses course home page. The dark blue box shows the course title. An instructor needs to verify if the course title is correct. If incorrect, please send a request to <u>esupport@twu.ca</u>. The smaller red box is what we call "**breadcrumb**" navigation; this helps you trace back to your course if you are "deep" inside one course. The bigger red box shows the instructor's information. If you do not

see a picture in your course home page, it means you have not supplied one. To update your profile picture, please check out this tutorial: update profile picture.

The top green box is a quick short cut to ALL activities in a course. The "Administration" box includes many useful course management functions for instructors. (Note: students do not have the same "Administration" view as instructors. To see what students can see, please read this tutorial: views).

|                | Guide                       | eSupport      |
|----------------|-----------------------------|---------------|
| You are logged | d in as <mark>Shuo I</mark> | Feng (Logout) |
| Switch role to | V Turn                      | editing on    |

This above picture shows the reader the right side of MyCourses course home page. At the top you have two buttons: **Guide and eSupport**. The "**Guide**" is the knowledge base where you can find many useful tips for using MyCourses (we are constantly updating it). The "**eSupport**" button shows our staff schedule and contact information. These two buttons will always be available for both instructors and students to access.

Below these two buttons, "Shuo Feng" is currently logged in. The name "Shuo Feng" is underlined so that you can easily and quickly update your personal profile. To update your profile picture, please check out this tutorial: update profile.You can also "**Logout**" from MyCourses by clicking the button inside parentheses.

At the bottom, the first icon from the left is a **question mark** icon. Throughout the use of this state-of-the-art MyCourses system, you can easily learn what a feature can do or mean by clicking that icon (Note: not all features have such an icon). You can also see "**Switch role to...**" dropdown list in the middle. This feature is handy and it can be used at any time when an instructor needs to see what a student's view is (to learn about "Switch role to...," please read this tutorial: views.

"**Turn edition on**" button is probably the most frequently used feature in MyCourses. When you click this icon, the course home page will turn to the editing mode with many added icons. Here is a sample view:

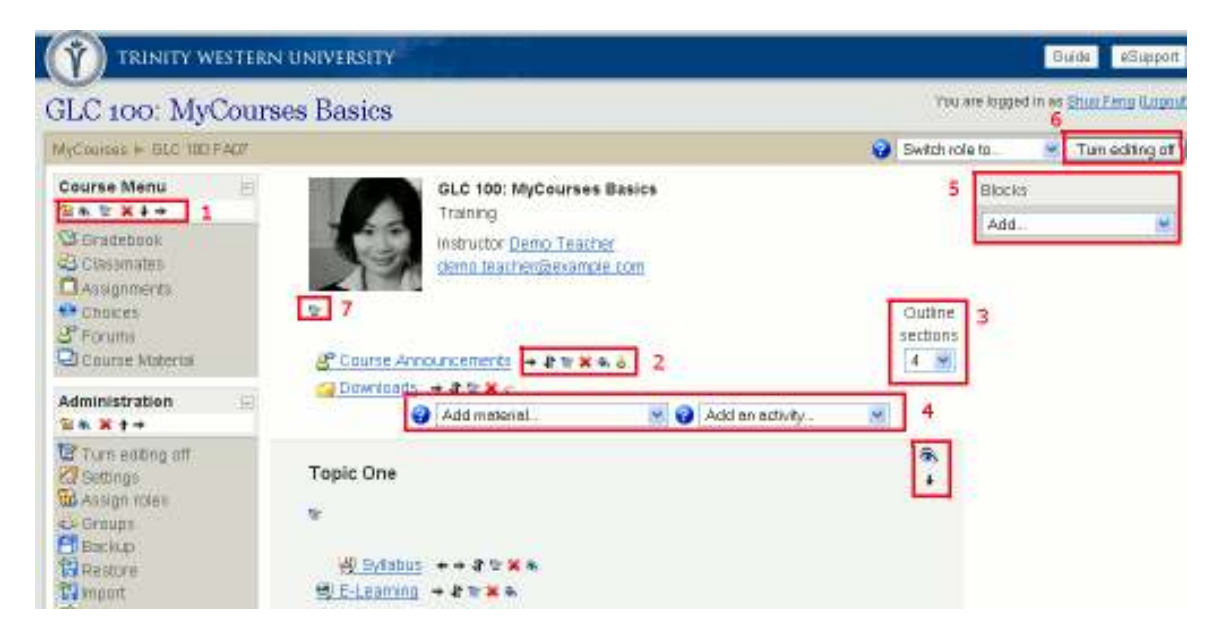

As you can see, the home page is changed and marked with many red boxes. Compared to the homepage without the editing feature, there are many new features you need to know.

## **Icons in MyCourses**

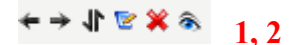

The above picture shows a set of features. **Left arrow** is to indent course items to the left; **right arrow** indents course items to the right. **Up and down** button allows you to move course items within course sections. The "**pen and notebook**" icon is to update or edit a course item. If the "**X**" button is clicked, the course item can be removed after a confirmation question. Lastly, the "**eye**" button allows you temporarily hide a course item until an instructor turns the eye on for everyone to access.

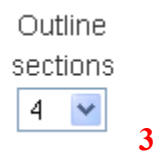

MyTWU team added a new feature for the learning community called "**Outline sections**" to allow you to easily and quickly add course sections (for weeks or topics). You can change course outline sections at anytime while constructing a course (Please read this article on the look of outline sections).

| Add material | ~ | ? | Add an activity | ~ |
|--------------|---|---|-----------------|---|
| -            |   |   | -               |   |

"Add material" dropdown list allows you to select features such as webpages, uploading a file, linking to a website, display a file directory functions, etc. "Add an activity" drop down list allows you to choose course activities such as assignment drop box, forum, quiz, wiki, etc.

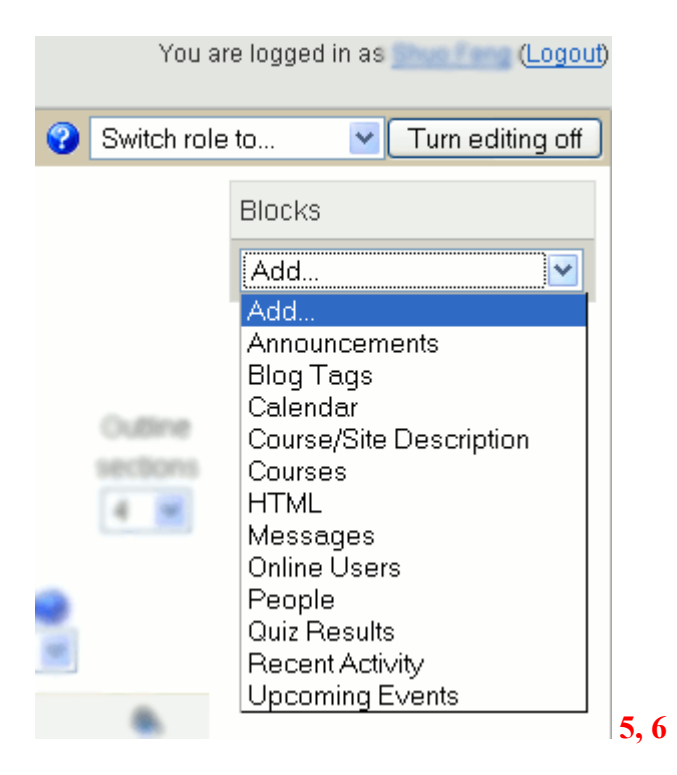

The "**Blocks**" feature gives an instructor more freedom and ability to manage a course such as adding a calendar, announcement, recent activity, etc. The "**Turn editing off**" button shows right after an instructor clicks "**Turn editing on**". By pressing this button, the course homepage will return to its normal state.

#### 2

7

The "**pen and notebook**" icon is to update or edit a course item, in this case, editing or updating a section.

# ♦

The "eye" icon can hide an entire section from students or others if it is closed. The "down arrow" allows an instructor to move down one section or move up one section if there is an "up arrow".

#### **Update Personal Profile Picture:**

|   |             |           | Guide               | eSupport                                |
|---|-------------|-----------|---------------------|-----------------------------------------|
|   | You ar      | re logged | in as <u>Shuo F</u> | <sup>:</sup> eng <mark>(Logout</mark> ) |
| • | Switch role | to        | V Turn              | editing off                             |
|   |             | Blocks    |                     |                                         |
|   |             | Add       |                     | ~                                       |
|   |             |           |                     |                                         |

To edit a personal profile such as uploading a portrait picture, updating addresses, emails, writing blogs, etc, a user clicks the name at the top of the course home page as shown in the red box.

| TRINITY WESTERN UNIVERSITY                                | Guide e Support |
|-----------------------------------------------------------|-----------------|
| Personal profile: Shan Peng                               | Jump to., 💘     |
| MyCourses + GLD 100 FA07 + Classmatus + Shun Fang         |                 |
| Shuo Peng                                                 |                 |
| Finally California Forum pouts Zillog Addwity reports The | au              |
| My name is series                                         |                 |
| Citytown Langley                                          |                 |
| Email address: 📴 🕄 🕅 🖓 bwu.ca 🖾                           |                 |
| Last access: Friday, 1 February 2008, 09:00 AM (1 sec)    |                 |
| Unerrol me from GU_100 PAU/ [Messages_]                   |                 |

After clicking your name, MyCourses takes you to the "Personal profile" editing page. If you look closely, you can see options such as "Profile," "Edit profile," "Forum posts," "Blog," "Activity report," and "Roles." Among these options, you need to click "Edit profile" – second tab.

| Picture of                     |                    |
|--------------------------------|--------------------|
| Current picture                |                    |
| Delete                         |                    |
| New picture (Max size: 10MB) 😯 | Browse             |
| Picture description            | My Potrait Picture |
|                                |                    |

After clicking "Edit profile," the page shows your personal information, scroll down to the bottom and look for "Picture of" section as shown above. There are two possible scenarios: upload a picture (no picture at all) or update a picture (deleting previous picture).

- 1. If you **upload a picture**, you can just click the "Browse" button and find your picture in local computer, then click "Update Profile" button at the very bottom of the page.
- 2. If you **update a picture**, check "Delete" box first, click "Browse" button and find your picture in local computer, then click "Update Profile" button at the very bottom of the page.

Note: Sometimes the profile picture does not show after uploading and updating. This is mostly because of "cache" or "cookies." The web browser we use always try to remember used pictures or information in order to quickly load the page for you when you request it again; however, it does cause problem in this case.

To clear the "cache" or "cookies," please read this article or check appendix A (let us know if the page does not work for you). http://support.nexis.com/lexiscom/record.asp?ArticleID=wg\_cache

## Views in MyCourses

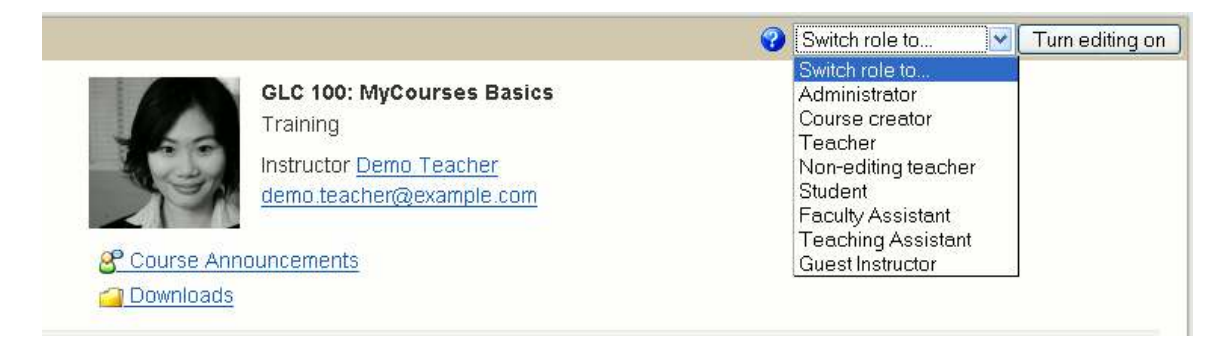

"Switch roles to" is a very handy function for instructors. This menu allows you to switch temporarily to another role so that you can see what the course looks like to someone with that role.

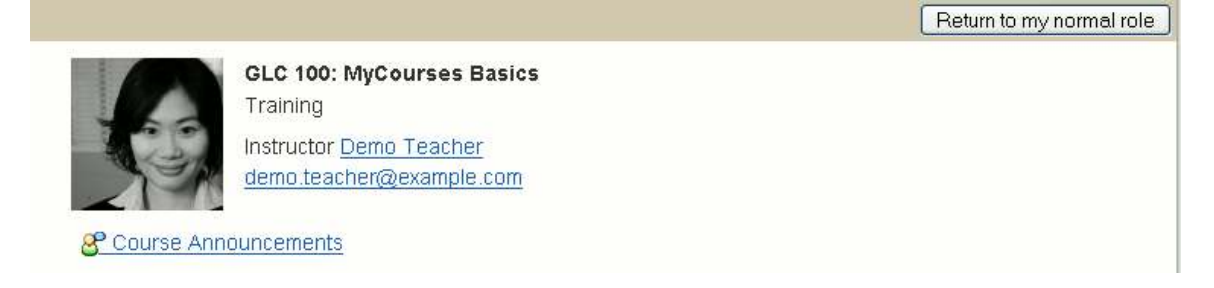

When you've finished navigating around the course, you can return to your normal role using the button on the course page or the link at the top of any page. For example, notice the difference between these two pictures. The second picture "hides" the "Downloads" section in the student view.

#### What are course sections?

| <ul> <li>Section 1, Week 1 or Topic 1</li> </ul>                                                | <ul> <li>♠</li> <li>↓</li> </ul>              |
|-------------------------------------------------------------------------------------------------|-----------------------------------------------|
| 💙 Add material 👻 🏹 Add an activity 👻                                                            |                                               |
| <ul> <li>Section 2, Week 2 or Topic 2</li> <li>Add material</li> <li>Add an activity</li> </ul> | <ul> <li>♠</li> <li>↓</li> </ul>              |
| <ul> <li>Section 3, Week 3 or Topic 3</li> <li>Add material</li> <li>Add an activity</li> </ul> | <ul> <li>(i)</li> <li>↑</li> <li>↓</li> </ul> |
| Section 4, Week 4 or Topic 4                                                                    | ®<br>↑                                        |
| 🕜 🛛 Add material 🛛 🔽 😯 🖓 Add an activity 📉                                                      | Ŧ                                             |

The above picture shows a course section (in this case 4 sections). After an instructor adjusted "outline sections," the MyCourse home page will automatically generate X number of sections for you.

In each section, you will see alternating colours of grey and white, displaying a set of icons we introduced earlier in the tutorial: "pen and book," "Add material," "Add an activity," "eye," "up arrow," and "down arrow."

## What are course items?

|                                 |                       | ۲ |
|---------------------------------|-----------------------|---|
| Topic Two                       |                       | t |
|                                 |                       | ÷ |
| 📴 Lecture Slides Two 🔿 🕂 🖻 🗱 🗞  | 1                     |   |
| 🛃 Lecture Notes Two 🛛 🗕 🕸 🖻 🛪 👁 | 2                     |   |
| 🔗 Forum Two 🔿 🕕 🖻 🕱 🗞           | 3                     |   |
| 📋 Assignment Two 🔿 🛊 🖻 🗱 🗞 🕹    | 4                     |   |
| 🕜 Add material                  | 💌 😧 Add an activity 💌 |   |

"Course item" is a generic term we use to identify individual files (PDF, word, video or audio) and actives (forums, assignments or wiki) that are listed in one course section. In the above picture, we have a course item in PowerPoint, a PDF file, a Forum, and an Assignment.

# **Create Forums**

# Making a Forum

What is a forum?

This activity can be the most important - it is here that most of the discussion takes place. Forums can be structured in different ways and can include peer rating of each posting. The postings can be viewed in a variety of formats and can include attachments. By subscribing to a forum, participants will receive copies of each new posting in their email. A teacher can impose subscription on everyone, if necessary.

What is the icon for forum on MyCourses?

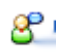

### Turn on the feature

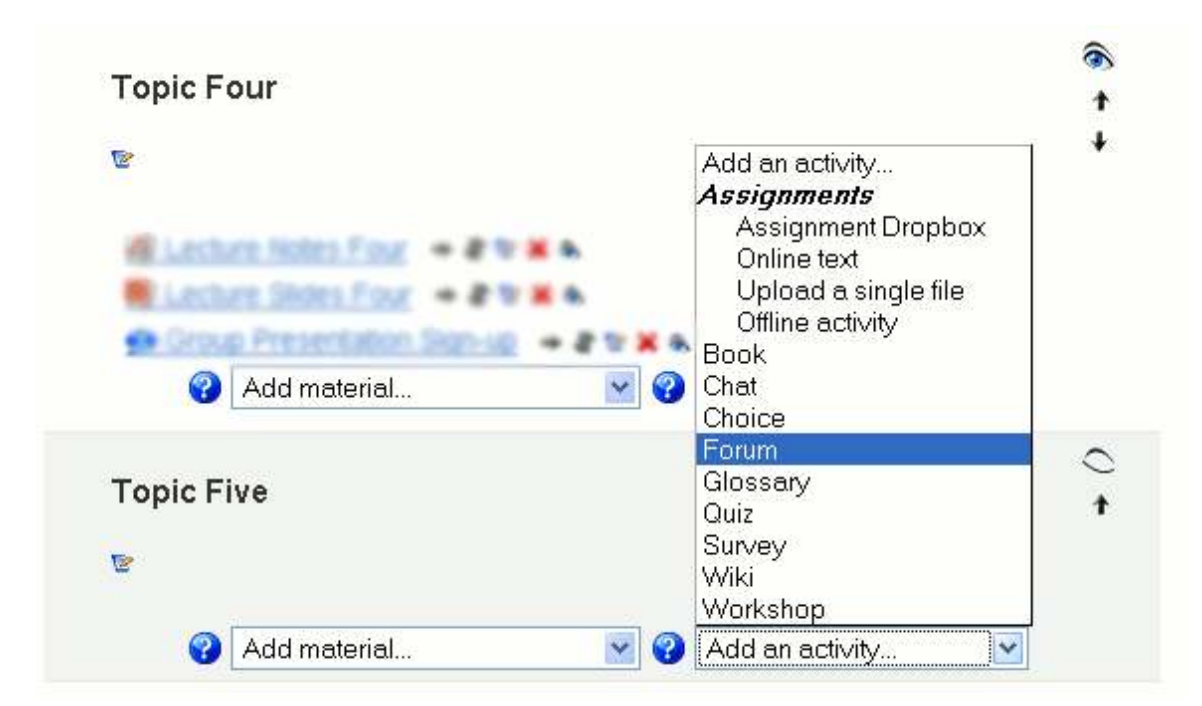

The above picture shows that we are going to make a **Forum** under Topic Five. Instructor first needs to scroll down to the lower section and click "Add an activity" and select "Forum."

Notice that on the right hand side, the Topic Four (or week 4) section visibility is open with the "eye" being open (what is an eye?), but Topic Five section visibility is off where the "eye" is off. This is to ensure that no one sees the content before an instructor wants it to be available.

# Forum Editing Page

| O MuCourses Posice                                                                                                    | You are logged in a                                                                                                    | - |
|----------------------------------------------------------------------------------------------------|----------------------------------------------------------------------------------------------------|---|
| O. MYCOURSES Basics                                                                                                    |                                                                                                    |   |
| - out, married - counter - cound run                                                                                                    |                                                                                                    |   |
| CA                                                                                                    | dding a new Forum to section 5@                                                                                                    |   |
| General                                                                                                    |                                                                                                    |   |
| Forum name                                                                                                    | You must supply a value here                                                                                                    |   |
|                                                                                                    |                                                                                                    |   |
| Forum type 🤤                                                                                                    | Standard forum for general use                                                                                                    |   |
| Forum Introduction* 🥹                                                                                                    |                                                                                                    |   |
| Sary-Sarif 🔜 1 (0 pt) 🤞                                                                                                    | 🖌 🔛 Long 🛥 🖪 / 및 등 독교 🖭 이 다                                                                                                    |   |
| 臣至至王 비 다                                                                                                    | □□○○○○○○○○○○○○○○○○○○○○○○○○○○○○○○○○○○○                                                                                                    |   |
|                                                                                                    |                                                                                                    |   |
|                                                                                                    |                                                                                                    |   |
|                                                                                                    |                                                                                                    |   |
| Force everyone to be subscribed?                                                                                                    | No                                                                                                    |   |
| Read tracking for this forum? 💡                                                                                                    | Optional 💌                                                                                                    |   |
| Maximum attachment size 🥝                                                                                                    | 500KB                                                                                                    |   |
| Grade                                                                                                    |                                                                                                    |   |
| Allow posts to be rated?                                                                                                    | Use ratings                                                                                                    |   |
| Grade 🥝                                                                                                    | Scale: Satisfactory                                                                                                    |   |
| 01000                                                                                                    |                                                                                                    |   |
| Restrict ratings to posts with dates<br>in this range:                                                                                                    |                                                                                                    |   |
| Restrict ratings to posts with dates<br>in this range:<br>From                                                                                                    | 1 - February - 2008 - 10 - 00 -                                                                                                    |   |
| Restrict ratings to posts with dates<br>in this range:<br>From<br>To                                                                                                    | 1 S February S 2008 S 10 S 00 S<br>1 S February S 2008 10 S 00 S                                                                                                    |   |
| Restrict ratings to posts with dates<br>in this range:<br>From<br>To<br>Post threshold for blocking                                                                                                    | 1 S February 2008 10 00 00 00 00 00 00 00 00 00 00 00 00                                                                                                    |   |
| Restrict ratings to posts with dates<br>In this range:<br>From<br>To<br>Post threshold for blocking                                                                                                    | 1 S February 2008 10 00 00 00 00 00 00 00 00 00 00 00 00                                                                                                    |   |
| Restrict ratings to posts with dates<br>In this range:<br>From<br>To<br>Post threshold for blocking<br>Time period for blocking<br>Post threshold for blocking                                                                                                    | 1 V February V 2008 V 10 V 00 V<br>1 V February V 2008 V 10 V 00 V<br>Dontblack V                                                                                                    |   |
| Restrict ratings to posts with dates<br>In this range:<br>From<br>To<br>Post threshold for blocking<br>Time period for blocking<br>Post threshold for blocking<br>Post threshold for blocking                                                                                    | 1         February         2008         10         00           1         February         2008         10         00           1         February         2008         10         00           Dontblack         0         0         0         0                                                                                                    |   |
| Restrict ratings to posts with dates<br>in this range:<br>From<br>To<br>Post threshold for blocking<br>Post threshold for blocking<br>Post threshold for blocking<br>Post threshold for blocking<br>Of threshold for blocking<br>Common module settings                          | 1     February     2008     10     00       1     February     2008     10     00       Don'tblack     0                                                                                                    |   |
| Restrict ratings to posts with dates<br>In this range:<br>From<br>To<br>Post threshold for blocking<br>Post threshold for blocking<br>Post threshold for blocking<br>Post threshold for blocking<br>Common module settings                                                       | 1     February     2008     10     00       1     February     2008     10     00       1     February     2008     10     00                                                                                                    |   |
| Restrict ratings to posts with dates<br>in this range:<br>From<br>To<br>Post threshold for blocking<br>Post threshold for blocking<br>Post threshold for blocking<br>Post threshold for blocking<br>Of threshold for blocking<br>Common module settings<br>Group mode<br>Wisible | 1     Image: Second second secon |   |
| Restrict ratings to posts with dates<br>In this range:<br>From<br>To<br>Post threshold for blocking<br>Post threshold for blocking<br>Post threshold for blocking<br>Post threshold for blocking<br>Common module settings<br>Group mode<br>Visible                              | 1     Y     February     Y     2008     10     00       1     Y     February     Y     2008     10     00       1     Y     February     Y     2008     10     00       1     Y     February     Y     2008     10     00       0     0     0     0     0       0     0     0     0       0     0     0     0       1     Ho groups     Y                                                                                                    |   |

The above picture shows the Forum editing and creation page. It has been divided into four sections: "General," "Grade," "Post threshold for blocking," and "Common module settings."

For "General" section:

|                      | FO                                      | rum name*                      | You must sup     | ply a value   | here.     |          |          |     |     |
|----------------------|-----------------------------------------|--------------------------------|------------------|---------------|-----------|----------|----------|-----|-----|
|                      |                                         |                                |                  |               |           |          |          |     |     |
|                      | Faru                                    | m type 💡                       | Standard toru    | n tor general | use 💌     |          |          |     |     |
|                      | Forum introde                           | uction* 🔞                      |                  |               |           |          |          |     |     |
|                      |                                         |                                |                  |               |           |          |          |     |     |
|                      | Sar-Serit 💌                             | 1 (8 pt) 💌                     |                  | Lang 💌        | в / Ц -5  | ;   × ×, | E   -1 0 | •   |     |
|                      |                                         | H H                            | 白色作作日子           | =    = 4      | , ee (h 🦇 | 🗖 🗔 😳    | 🏶 😰 🛛 🕏  | 5 0 | 121 |
|                      |                                         |                                |                  |               |           |          |          |     | Π.  |
|                      |                                         |                                |                  |               |           |          |          |     |     |
|                      | Path: book                              |                                |                  |               |           |          |          |     |     |
|                      | Path: body                              |                                |                  |               |           |          |          |     |     |
|                      | Path: books                             |                                |                  |               |           |          |          |     |     |
| Farce ev             | Path: body<br>(7 see)<br>eryone to be s | subscribed?                    | Νσ               |               | ×         |          |          |     |     |
| Force ev<br>Read tra | Path: book<br>? sees<br>eryone to be s  | subscribed?<br>of<br>forum? of | Na<br>Optional V |               | v         |          |          |     |     |

- 1. Supply a **forum name**, e.g. "Week 5 Topic 5" (the \* marker means "you must supply a value").
- 2. Choose a forum type:

A single simple discussion - is just a single topic, all on one page. Useful for short, focused discussions.

**Standard forum for general use** - is an open forum where anyone can start a new topic at any time. This is the best general purpose forum.

**Each person posts one discussion** - Each person can post exactly one new discussion topic (everyone can reply to them though). This is useful when you want each student to start a discussion about, say, their reflections on the week's topic, and everyone else can respond to these.

**Q** And A Forum - The Q & A forum requires students to post their perspectives before viewing other students' postings. After the initial posting, students can view and respond to others' postings. This feature allows equal initial posting opportunity among all students, thus encouraging original and independent thinking.

3. Supply Forum Introduction (must supply)

#### 4. Force everyone to be subscribed? Default setting is no.

When a person is subscribed to a forum, it means that he or she will be sent email copies of every post in that forum (posts are sent about 30 minutes after the post was first written).

People can usually choose whether or not they want to be subscribed to each forum.

However, if you choose to force subscription on a particular forum, then all course users will be subscribed automatically, even those who enrol at a later time.

This is especially useful in the News forum and in forums towards the beginning of the course (before everyone has worked out that they can subscribe to these emails themselves).

If you choose the option "Yes, initially" then all current and future course users will be subscribed initially but they can unsubscribe themselves at any time. If you choose "Yes, forever" then they will not be able to unsubscribe themselves.

Note how the "Yes, initially" option behaves when you update an existing forum: Changing from "Yes, initially" to "No" will not unsubscribe existing users; it will only affect future course users. Similarly, changing later to "Yes, initially" will not subscribe existing course users but only those enrolling later.

#### 5. Read tracking for this forum? Default is Optional

If 'read tracking' for forums is enabled, users can track read and unread messages in forums and discussions. The instructor can choose to force a tracking type on a forum using this setting.

There are three choices for this setting:

- Optional [default]: students can turn tracking on or off for the forum at their discretion.
- On: Tracking is always on.
- Off: Tracking is always off.

#### 6. Maximum attachment size. Default is 500KB

Attachments can be limited to a certain size file, chosen by the person who sets up the forum.

Sometimes it is possible to upload a file larger than this size, but the file will not be saved on the server and you may see an error.

#### For "Grade" section:

| Allow posts to be rated?                               | <b>9</b> 1 | User  | ratings      |        |      |              |    |   |    |   |
|--------------------------------------------------------|------------|-------|--------------|--------|------|--------------|----|---|----|---|
| Grade 😮                                                | S          | cale: | Satisfactory |        |      |              |    |   |    | Y |
| Restrict ratings to posts with dates<br>in this range: |            |       |              |        |      |              |    |   |    |   |
| Fram                                                   | 1          | ~     | February     | v      |      | *            | 10 | ÷ |    | * |
| То                                                     | 1          | v     | February     | $\sim$ | 2008 | $\mathbf{v}$ | 10 | V | DO | Y |

- 1. Allow posts to be rated? Default is off. Check the box to enable this marking feature.
- 2. Grade: possible scales or marks for this forum.
- 3. **Restrict ratings to posts with dates**: choose the date to open the forum and the date to turn off the forum posting.

#### For "Post threshold for blocking":

| Post threshold for blocking   |              |
|-------------------------------|--------------|
| Time period for blocking 😮    | Don'tblack 💌 |
| Post threshold for blocking 😗 | a            |
| Post threshold for warning 😯  | 0            |
|                               |              |

# Time period for blocking, Post threshold for blocking, Post threshold for warning

The concept of managed postings is very simple. Users will be blocked from posting after a given number of posts in a given period, and as they approach that number, they will be warned that they are approaching the threshold.

Setting either the warning threshold to 0 will disable warnings, and setting the blocking threshold to 0 will disable blocking. If blocking is disabled, warnings will automatically be disabled.

None of these settings affects the teacher's posting.

#### For Common module settings:

| Common module settings |                     |                                                 |
|------------------------|---------------------|-------------------------------------------------|
| Group made 🤪           | No graups 💌         |                                                 |
| Visible                | Hide 💌              |                                                 |
|                        |                     |                                                 |
|                        | Save changes Cancel | There are required fields in this form marked*. |
|                        |                     |                                                 |

1. Group Mode:

The group mode can be one of three levels:

- No groups there are no subgroups; everyone is part of one big community.
- Separate groups each group can only see their own group; others are invisible.
- Visible groups each group works in their own group, but can also see other groups.
- 2. Visible: default is shown.

Click "Save Changes" or "Cancel"

### Adding a new discussion topic

| TRINITY WESTERN UNIVERSITY                                                                                                    | Guide 📕 eSupport                                                                                                    |
|----------------------------------------------------------------------------------------------------|----------------------------------------------------------------------------------------------------|
| GLC 100: MyCourses Basics                                                                                                    | at qmit.                                                                                                    |
| MyCourses + GLC 100 FA07 + Forume + Week 5 Topic 5 forum                                                                                                    | 4 Update this Forum                                                                                                    |
|                                                                                                    | This forum allows everyone to choose whether to subscribe or not<br><u>Force everyone to be subscribed</u><br><u>Showeoit current subscribers</u><br><u>Subscribe to this forum</u> |
| Add a new classics<br>(There are no discussion topi                                                                                                    | on topic 3<br>as yet in this forum)                                                                                                    |
| War we logged in as <u>Shap</u>                                                                                                    | Feng (Lagoud)                                                                                                    |
| About two x al. Deschors to Campus   Map of Campus   Privacy Statement   Contact Us<br>TILLO Driver Road Langing, B.C. V2V VV1 Campus<br>US Mathematic Politics and Politics Busine VV5 902211-1400<br>Phone 1 604 (980-7511) | Ϋ́ HEARY<br>MUSTERN<br>UNIVERSITY                                                                                                    |

- 1. This is the forum name that we set up from "General" section (refer to above).
- 2. This is the Forum Introduction from the "General" section.
- 3. This is the "Add a new discussion topic" button. When this is clicked, the page takes users to a new forum posting page.
- 4. This is the function "**Update this Forum**" that an instructor can click when a change to the original forum setup is needed.

| LC 100: MyCourses Basics<br>yCourses ► GLC 100 FA07 ► Forums ► Week 5 Topic 5 forum ► Add a new discussion topic<br>this is an introduction<br>Your new discussion topic<br>Bubject* Required<br>Message* ?<br>SanSer* ♥ 1(8)x) ♥ w w w w b ≠ 1 5 5 * 2 0 0<br>F = = =   1 1 1                                                                                                    | pto |
|----------------------------------------------------------------------------------------------------|-----|
| Courses ► GLC 100 FA07 ► Forums ► Week 5 Topic 5 forum ► Add a new discussion topic<br>this is an introduction  Your new discussion topic  Subject* Required  Message* @  SerSev* ♥ 1(8px) ♥ ♥ I I S > > * * € ♥ ♥  E = = = ● ↑ ↑ E = © * * * @ ● 0 @  E = = = ● ↑ ↑ E = © * * * @ ● 0 @  E = = = ● ↑ ↑ E = © * * * @ ● 0 @  E = = = ● ↑ ↑ E = © * * * @ ● 0 @  E = = = ● ↑ ↑ E = © * * * @ ● 0 @  E = = = ● ↑ ↑ E = © * * * @ ● 0 @  E = = = ● ↑ ↑ E = © * * * @ ● 0 @  E = = ■ ● ↑ ↑ E = © * * * @ ● 0 @  E = = ■ ● ↑ ↑ E = © * * * @ ● 0 @  E = = ■ ● ↑ ↑ E = © * * * * @ ● 0 @  E = = ■ ● ↑ ↑ E = © * * * * @ ● 0 @  E = = ■ ● ↑ ↑ E = © * * * * @ ● 0 @  E = = ■ ● ↑ ↑ E = © * * * * * * * * * * * * * * * * * * |     |
| this is an introduction Your new discussion topic  Dubjett* Required  Message* @  San-Ser                                                                                                    |     |
| Your new discussion topic<br>Bubject*<br>Message* ♥<br>San-Ser ♥ 1 (@pk) ♥ ♥ Long ♥ B I I I I I I I I I I I I I I I I I I                                                                                                    |     |
| Bubject <sup>™</sup> Message <sup>*</sup><br>San-Sen <sup>®</sup> ♥ 1 (Rpt) ♥ ♥ Long ♥ B I I S S S S E ♥ ♥ ♥<br>F ● ■ ■ ■ M 1* HE HE # # Ts & = - 2 ∞ * * * ■ ■ □ @ @ # Ø ♥ ● Ø                                                                                                    |     |
| Message* ♥<br>San-Sen* ♥ 1 (Bpk) ♥ ♥ Long ♥ B J U S N N N N N N N N N N N N N N N N N N                                                                                                    |     |
| San-Senf W L(Bpt) W W Long W B J U S N N W N O                                                                                                    |     |
|                                                                                                    |     |
|                                                                                                    |     |
|                                                                                                    |     |
|                                                                                                    |     |
|                                                                                                    |     |
|                                                                                                    |     |
|                                                                                                    |     |
|                                                                                                    |     |
|                                                                                                    |     |
|                                                                                                    |     |
| Path                                                                                                    |     |
|                                                                                                    |     |
|                                                                                                    |     |
| Format 🥹 HTML format                                                                                                    |     |
| Bubscription 😗 I don't want email copies of posts to this forum 💌                                                                                                    |     |
| Attachment (Max size: 10MB) 🕘 Browse.                                                                                                    |     |
| Mai now 🛄                                                                                                    |     |
| Posito forum There are required fields in this form marked*                                                                                                    |     |

The above picture shows what happens after a user clicks "Add a new discussion topic" button.

- 1. "**Subject**" is the discussion topic title to initiate discussions. For example: Topic five: "Why study online?"
- 2. "**Message**" is the main text for the discussion topic. For example: "Online courses and modules can be accessed from home, in the workplace or at the learning institution. This allows students in many different situations to continue their education at a time, and in a way, that meets their individual needs. What is your opinion?"
- 3. "Format"

This format assumes the text is pure HTML. If you are using the HTML editor to edit text, then this is the default format - all the commands in the toolbar are producing HTML for you.

Even if you are not using the RichText HTML editor, you can use HTML code in your text and it should come out exactly as you intended.

#### 4. "Subscription"

When a person is subscribed to a forum, it means that he or she will be sent email copies of every post in that forum (posts are sent about 30 minutes after the post was first written).

People can usually choose whether or not they want to subscribe to each forum.

However, if a teacher forces subscription on a particular forum, then this choice is taken away and everyone in the class will get email copies.

This is especially useful in the News forum and in forums towards the beginning of the course (before everyone has worked out that they can subscribe to these emails themselves).

#### 5. "Attachment"

You can optionally attach ONE file from your own computer to any post in the forums. This file is uploaded to the server and stored with your post.

This is useful when you want to share a picture, for example, or a Word document.

This file can be of any type, however, it is highly recommended that the file is named using standard 3-letter internet suffixes such as .doc for a Word document, .jpg or .png for an image, and so on. This will make it easier for others to download and view your attachment in their browsers.

If you re-edit a posting and attach a new file, then any previous attached files for that post will be replaced.

If you re-edit a posting with an attachment and leave this space blank, then the original attachment will be retained.

- 6. "Mail now" coming soon...
- 7. "Post to forum" click this button to submit the discussion topic.

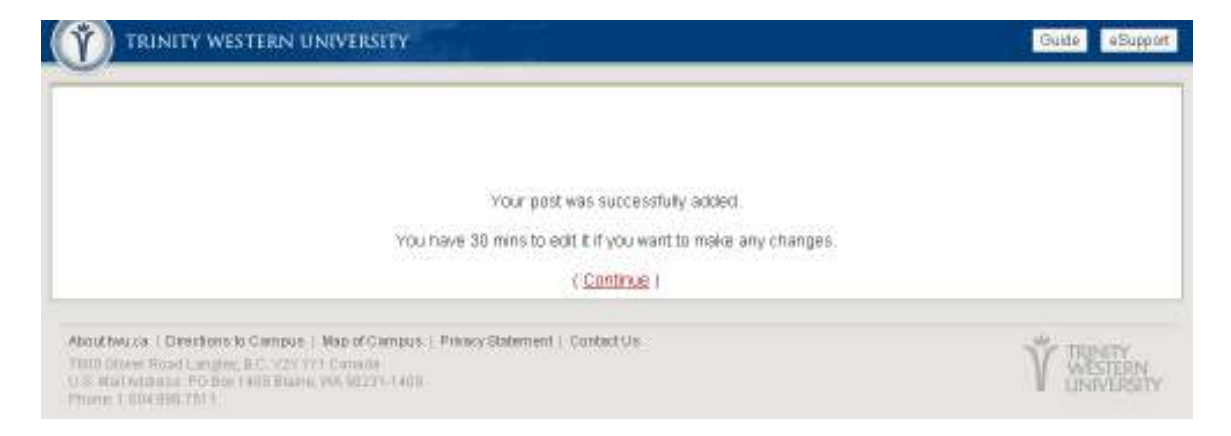

This is a page after clicking the "**Post to forum**" button. On the screen it says "You have 30 mins to edit it if you want to make any changes." This usually tells a student (not the administer or instructor) that he or she cannot constantly edit a forum postings since the forum discussion may be sent via emails to others or the forum post is being marked.

| ( TRINITY WESTERN                                                                                                   | UNIVERSITY                                                                           |               |                            | Guide Guide Bupport                                                                                                    |
|----------------------------------------------------------------------------------------------------|--------------------------------------------------------------------------------------|---------------|----------------------------|----------------------------------------------------------------------------------------------------|
| GLC 100: MyCourse                                                                                                   | es Basics                                                                            |               |                            | 🗄 🔳 Jump to. 🍟                                                                                                    |
| MyCourses + BLC 100 FAOT + Fo                                                                                       | nanze 🗭 Waels & Topic & forum                                                        |               |                            | Update this Forum                                                                                                    |
|                                                                                                    |                                                                                      | 6             | This forum allows everyone | to choose whether to subscribe or not<br>Ence everyone to be subscribed<br>Showledt current subscribers<br>Subscribe to this forum |
| this is an i                                                                                                    | ntroduction<br>Add a new                                                             | discussion to | pic.                       |                                                                                                    |
| 1 Discussion                                                                                                    | 2 Started by 3                                                                       | Replies       | 4 Unread                   | 5 Last post                                                                                                    |
| Why studying online?                                                                                                |                                                                                      | ₽             | O                          | Mag. 1745 2000, 09 48 668                                                                                                    |
|                                                                                                    | Agen man sold first in                                                               | + Realized    | Logout                     |                                                                                                    |
| About two call Directions to Campu<br>7985 Occer Final Langley, B.C. 939<br>935 Mail Activest, P.D. Brail Mills Bia | i ) Map of Campus ( Privacy Statement ) Cont<br>tyl Canada<br>or los activity ( Jana | ad Us         |                            | Ϋ́ WENTY                                                                                                    |

At any time, a user can click "continue" to jump back into forum discussion main area.

- 1. "Discussion" lists all discussion topics instructor creates.
- 2. "**Started by**" lists the creator of one particular discussion topic; this could be anyone in a classroom.
- 3. "**Replies**" tracks the number of replied messages for one discussion topic.
- 4. "**Unread**" tracks the number of unread messages for one discussion topic if the feature is turned on under "Forum editing page" section.
- 5. "Last post" lists who is the most recent person commented or created a discussion for that topic.
- 6. "subscribe or not" has three options:

- "Force everyone to be subscribed" once this is turned on, everyone in the classroom will receive a copy of email for any posting in the forum.
- "Show/edit current subscribers" will allow an instructor or forum owner to add or remove people for accessing this entire forum.
- **"Subscribe to this forum**" allows a user to subscribe to this forum.

| TRINITY WESTERN UNIVERSITY                                                                                                    |                                                               | Guide eSupport                                   |
|----------------------------------------------------------------------------------------------------|---------------------------------------------------------------|--------------------------------------------------|
| GLC 100: MyCourses Basics                                                                                                    | 1                                                             | Jump to. 🖌                                       |
| MyCourses = GLC 100 FA07 = Forums = Week 5 Topic 5 torum = Why studying online?                                                                                                    | 3 🕑                                                           | Search forums                                    |
| 1 Display replies in nested form                                                                                                    | 4 Move t                                                      | his discussion to 💌                              |
| Why studying online?<br>hy Jacobian Monday, 4 February 2008, 08:45 AM                                                                                                    |                                                               |                                                  |
| Online courses and modules can be accessed from home, in the wonglace or at the learn<br>situations to continue their education at a time, and in a way, that meets their individual ne                                             | ring histoloon. This allows st<br>eeds. What is your opinion? | udents in many different 2 Edit (Devine ( Reply) |
| The see August in as Date form Language                                                                                                    |                                                               |                                                  |
| About two is a 1 Directions to Campus 1 May of Campus 1 Privacy Blatement 1 Contact Us<br>7000 Sharel Privat Language 2 C (1971 Changes)<br>CLR, Neek Represent Proj Devi 1001 Elikary, VM 80220-1408<br>Private 1, Bake Sold State |                                                               | T WISHING                                        |

If a user clicks the "topic" discussion (in this case, Why study online?), he or she will see the above picture.

1. This function is very handy and it has four other options. Choose the ones you prefer ("Display replies in threaded form" is suitable for large amount of postings):

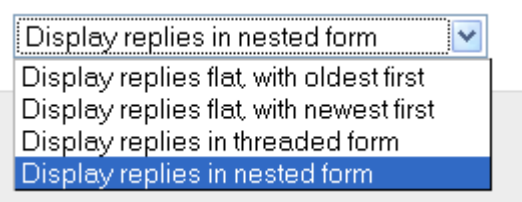

- 2. "Edit," "Delete," and "Reply" usually appear for administrators, instructors, and forum owners. Students can also "reply" to a message.
  - a. When "Edit" is clicked, the page will take you to the "Add a new discussion topic" page.
  - b. When "**Delete**" is clicked, the page will look like this and an instructor or topic owner can press "Yes" to delete a posting.

|                                                                                                    | ISTERN UNIVERSITY                                                                                                    | Guide eBuppor                                                                 |
|----------------------------------------------------------------------------------------------------|----------------------------------------------------------------------------------------------------|-------------------------------------------------------------------------------|
|                                                                                                    | Are you sure you want to delete this post?                                                                                                    |                                                                               |
| Why studying                                                                                        | online?<br>day, 4 Patruary 2008, 02:45:46(                                                                                                    |                                                                               |
| Online courses<br>situations to cr                                                                  | and modules can be accessed from home, in the workplace or at the learning institution<br>intriue their education at a time, and in a way, that meets their individual needs. What | on. This allows students in many different<br>is your opinion?<br>Edt i Delet |
|                                                                                                    | manual region in al their they dispose                                                                                                    |                                                                               |
| About twice (Overland<br>TND Oliver Final Lange<br>U.B. Net Address, P.O.Bo<br>Phone Laborator 7511 | to Campus   Map of Campus   Privacy Statement   Contact Us<br>() 810 923 1931 Canada<br>) 800 923 1931 Canada<br>) 800 924 1931 Canada                                             | V UNIVERSITY                                                                  |

c. When "**Reply**" is clicked, the page adds a "Your reply" section under the original message. The page looks like below:

| (M) TRINITY W                     | ESTERN UNIVERSITY                                                                                                    | Guaila eSupport                                                               |
|-----------------------------------|----------------------------------------------------------------------------------------------------|-------------------------------------------------------------------------------|
| GLC 100: My(                      | Courses Basics                                                                                                    | 🟦 🔳 Jump tp 🍟                                                                 |
| MyCourses = BLC 100.F             | ADT = Forums = Work 5 Tops 5 forum = Why studying online? = Edding                                                                                                    |                                                                               |
| Why studying                      | a online?<br>nday, 4 February 2008, 03:45:344                                                                                                    |                                                                               |
| Online course<br>different situat | s and modules can be accessed from home, in the workplace or at the learning institut<br>ions to continue their education at a time, and in a way, that meets their individual nee | ion. This allows students in many<br>ds. What is your opinion?<br>Edd (Delete |
| Your                              | reply                                                                                                    |                                                                               |
|                                   | Subject* Re: Why studying online?<br>Message*                                                                                                    |                                                                               |
|                                   | Servert M 1000 M H IEE (P IP N M H I I I I I I I I I I I I I I I I I I                                                                                                    |                                                                               |

| Pathe                                                                      |                                                                      |  |
|----------------------------------------------------------------------------|----------------------------------------------------------------------|--|
| (7 mme)<br>Format<br>Subscription<br>Attachment (Max size: 10MB)<br>Mail r | HTML format I don't want email copies of posts to this forum Browse. |  |
|                                                                            | Postto forum There are required fields in this form marked*.         |  |

3. "**Search Forums**" is a function where you can find a keyword in the forum or a phrase. Just type the keyword in the box and click the "**search forum**" button.

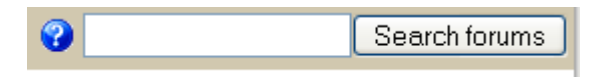

4. "**Move this discussion to**" function will enable administrators or instructors to move topics around inside the entire course.

|           | Move this discussion to                |  |
|-----------|----------------------------------------|--|
|           | Move this discussion to                |  |
|           | Course Announcements                   |  |
|           | —————————————————————————————————————— |  |
|           | Forum One                              |  |
|           | —————————————————————————————————————— |  |
| n. This a | Forum Two                              |  |
| vour op   | —————————————————————————————————————— |  |
| J [·      | Forum Three                            |  |
|           | Edit   Doloto   Donly                  |  |

# **UPLOAD A FILE OR WEB LINK**

What is "Link to a file or a website"?

This function allows an instructor to make downloadable links such as word files, PDF files, PowerPoint files or even video/audio links.

#### Turn on the feature

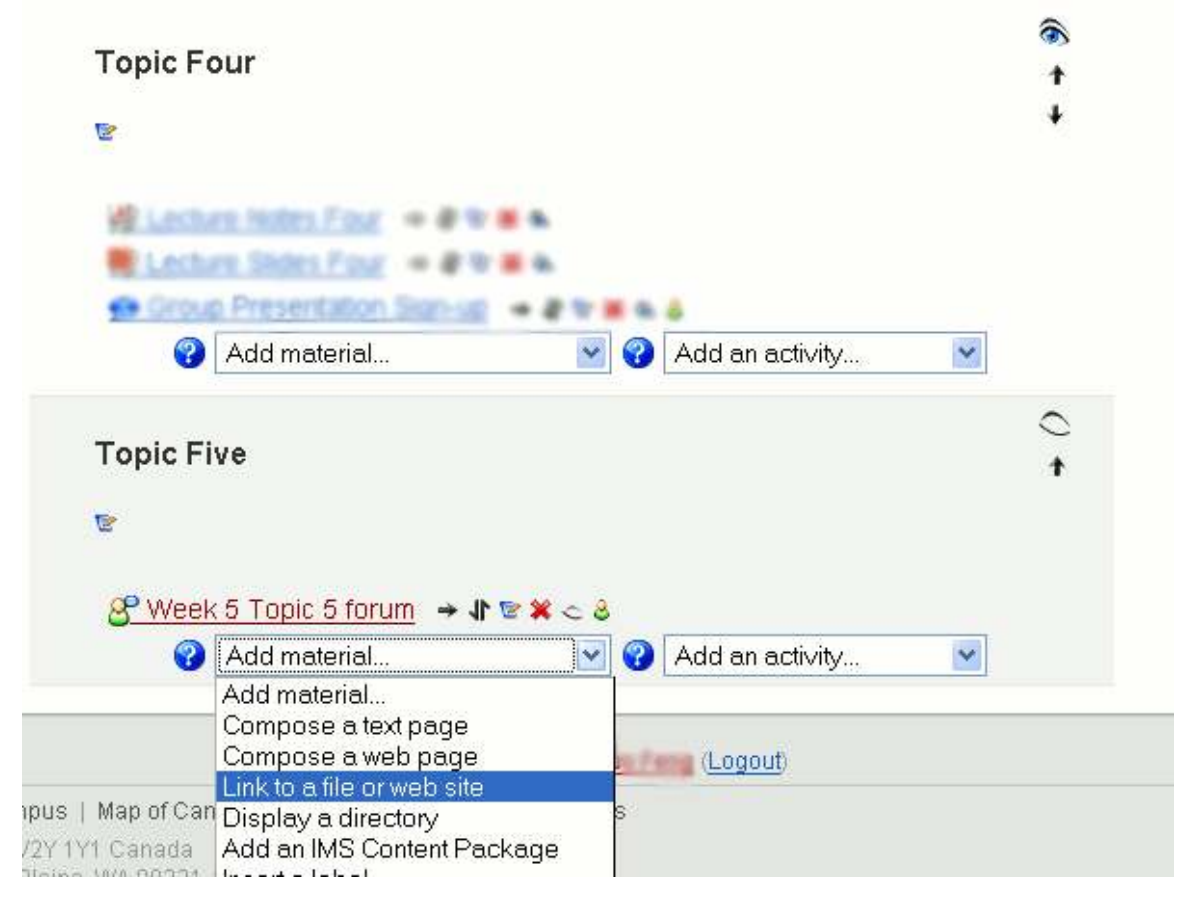

The above picture shows that we are going to press "**Link to a file or website**" under Topic Five. Instructor first needs to scroll down to the lower section and click "Add material" and select "**Link to a file or website**". Notice that on the right hand side, the Topic Four (or week 4) section visibility is open with the "eye" being open, but Topic Five section visibility is off where the "eye" is off. This is to ensure that no one sees the content before an instructor wants it to be available.

## Link to a File Editing Page

| TRINITY WESTERN UNIVERSITY                           | Guis                                                                | e support           |
|------------------------------------------------------|---------------------------------------------------------------------|---------------------|
| GLC 100: MyCourses Basics                            | You are logged in an an                                             | en Torris Guagaviti |
| MyCourses + GLC 100 FAO/ + Course Material + Editory | g Course Material                                                   |                     |
| ⊐Adding                                              | a new Course Material to section 50                                 |                     |
| General                                              |                                                                     |                     |
| Name*                                                | You must supply a value here                                        |                     |
| Summary 🥥                                            |                                                                     |                     |
| San-Sarf 🐋 1 (Spt) 🐲                                 | B / U S ' v' € 0.04                                                 |                     |
| 医香港属 11 11 注                                         | ほほ 「 「 」 = = = = = = = = = = = = = = = = =                          |                     |
|                                                      |                                                                     |                     |
| Link to a file or web site                           |                                                                     |                     |
| Location                                             | Mp://                                                               |                     |
|                                                      | Choose or upload a tile<br>Search for web page                      |                     |
| Window                                               |                                                                     |                     |
| Window                                               | * [Show Advanced]                                                   |                     |
| Parameters                                           |                                                                     |                     |
|                                                      | * Show Advanced                                                     |                     |
| Common module settings                               |                                                                     |                     |
| Visible                                              | Hide 💌                                                              |                     |
| l                                                    | Save changes Cancel There are required fields in this form marked*. |                     |

The above picture shows the "Link to a File of Website" creation page. It has been divided into five sections: "General," "Link to a file or website," "Window," "Parameters," and "Common module settings."

## Upload a file

For "General" section:

- 1. Supply a "**name**" for your link or file title, e.g. "Google Links" or "Week 5 PowerPoint Lecture Notes."
- 2. "Summary" the summary is a very short description of the resource..

#### For "Link to a file or website" section:

| Link to a file or web site |                         |  |  |
|----------------------------|-------------------------|--|--|
| Location                   | http://                 |  |  |
|                            | Choose or upload a file |  |  |
|                            | Search for web page     |  |  |

| 100 FA07 » Files                 |         |                       |               |
|----------------------------------|---------|-----------------------|---------------|
| Name                             | Size    | Modified              | Action        |
| 🗖 <u>a Mark</u>                  | 1.1MB   | 5 Sep 2007, 11:27 AM  | Rename        |
| 🗖 <u> Notes</u>                  | ЗМВ     | 4 Sep 2007, 02:39 PM  | <u>Rename</u> |
| 🗌 <u> Slides</u>                 | 1.4MB   | 27 Aug 2007, 04:09 PM | <u>Rename</u> |
| 🗌 <u>😋 backupdata</u>            | 4KB     | 12 Sep 2007, 12:13 PM | Rename        |
| 🔲 <u>a moddata</u>               | 87KB    | 4 Sep 2007, 10:44 AM  | Rename        |
| 🔲 🎒 Lecture Notes - Week One.pdf | 551.8KB | 5 Sep 2007, 11:24 AM  | Choose Rename |
| 🔲 💆 Syllabus.pdf                 | 39.5KB  | 27 Aug 2007, 04:50 PM | Choose Rename |
| With chosen files                |         |                       |               |
| Make a folder                    | Select  | all Deselect all      | Upload a file |
|                                  |         |                       |               |

#### a. Click "Choose or upload a file."

- b. A window pops up like above picture.
  - i. "Make a folder" will allow you to create file folders.
  - ii. "Select all" selects all documents in this window.
  - iii. "Deselect all" deselects all documents in this window.
  - iv. "Upload a file" will take instructor to the file upload area.

| TRINITY WESTERN UNIVERSITY                                                                                                    | Guide Support           |
|----------------------------------------------------------------------------------------------------|-------------------------|
| GLC 100 FA07 » Files                                                                                                    |                         |
| Upload a file (Max size: 10MB)> /                                                                                              |                         |
| Browse                                                                                                    |                         |
| Cancel                                                                                                    |                         |
| You are logged in as <mark>Shuo Feng</mark> (Logout)                                                                           |                         |
| About twu.ca   Directions to Campus   Map of Campus   Privacy Statement   Contact Us                                           | TRINITY                 |
| 7600 Glover Road Langley, B.C. V2Y 1Y1 Canada<br>U.S. Mail Address: PO Box 1409 Blaine, WA 98231-1409<br>Phone: 1.604.888.7511 | V WESTERN<br>UNIVERSITY |

- c. Another window will appear after clicking "Upload a file."
- d. Once you "Browse" your file, click "Upload this file."

| TRINITY WESTERN UNIVERSITY             |         |                       | Guide eSu     |
|----------------------------------------|---------|-----------------------|---------------|
| Name                                   | Size    | Modified              | Action        |
| 🔲 <u>a Mark</u>                        | 1.1MB   | 5 Sep 2007, 11:27 AM  | <u>Rename</u> |
| 🗌 <u>a Notes</u>                       | ЗМВ     | 4 Sep 2007, 02:39 PM  | Rename        |
| 🗌 <u> Slides</u>                       | 1.4MB   | 27 Aug 2007, 04:09 PM | Rename        |
| 🗌 <u>a backupdata</u>                  | 4KB     | 12 Sep 2007, 12:13 PM | Rename        |
| 🗌 <u>a moddata</u>                     | 87KB    | 4 Sep 2007, 10:44 AM  | Rename        |
| 🔲 <u> Lecture Notes - Week One.pdf</u> | 551.8KB | 5 Sep 2007, 11:24 AM  | Choose Rename |
| 🔲 <u>剡</u> Syllabus.pdf                | 39.5KB  | 27 Aug 2007, 04:50 PM | Choose Rename |
| With chosen files                      | Select  | all Deselect all      | Upload a file |

e. <u>Very important</u>: Make sure you click "Choose" beside your file name. Note from MyTWU team: If you have a long file name, the **choose** button will be extended to the far right. By scrolling to the right with your mouse, you can find the button.

| Link to a file or web site |                        | - |  |
|----------------------------|------------------------|---|--|
| Location                   | Syllabus.pdf           |   |  |
|                            | Choose or upload a fil | e |  |
|                            | Search for web page    |   |  |

f. After "**choose**" your file, the "**location**" will indicate your file name. Note from MyTWU team: Instructor cannot simply type the file name; the proper procedure must be followed in order to upload a file.

#### For "Window" section:

| Window     |               |                 |
|------------|---------------|-----------------|
|            |               | * Show Advanced |
| Window     | Same window 🔽 |                 |
|            | Same window   |                 |
| Parameters | New window    |                 |

The default setting is "**Same window**," where the file or website will cover your browser page. It is recommended tha you choose "**New window**" so that a learner stays on the current page, and the file or link will appear in a popup window.

For "Parameters" section, we recommend you leave this section without modification

For "**Common module settings**", the default is "**Hide**." We recommend leaving this untouched.

| (m) TRINITY WESTERN UNIVERSITY                                                                   | Guide Support               |
|--------------------------------------------------------------------------------------------------|-----------------------------|
| GLC 100: MyCourses Basics                                                                        | 🖌 🗸 cranuk, 💌 🗄             |
| MyCourses BLC 100 FAG - Course Material - GLC 100 Syllation                                      | Update this Course Material |
| This is the course syllabus                                                                      |                             |
| This material should appear in a popup wind<br>If it didn't, click here: <u>GLC 100 Syllabus</u> | lαw                         |
|                                                                                                  |                             |

This picture shows what happens after an instructor clicks "**Save change**" to save his or her work. Click the "Breadcrumb" navigation to go back to the course home page.

| Topic Five | ○<br>↑ |
|------------|--------|
|            |        |
|            |        |

The red arrows are pointing to files uploaded and a website link

# Link to a website

| TRINITY WESTERN UNIVERSITY                                                                      | Guide sSupport        |
|-------------------------------------------------------------------------------------------------|-----------------------|
| GLC 100: MyCourses Basics You are togged in                                                     | en Inne Torra Guspout |
| MyCourses + GLC 100 FAD/ + Course Material + Editing Course Material                            |                       |
| CAdding a new Course Material to section 50                                                     |                       |
| General                                                                                         |                       |
| Name* You must supply a value here                                                              |                       |
| Summary 😡                                                                                       |                       |
| San-Seri 😠 1 (Spt) 💓 🙁 🔛 Lang 💓 🖪 🖌 🖳 😤 🐴 💅 💆 147-74                                            |                       |
| ■●●■ N N 日田谷谷 授命 — 小●●● ■□◎☆☆ や O 図                                                             |                       |
| Link to a file or web site<br>Location Mp;//<br>Choose or upland a file<br>Search for web page. |                       |
| Window Same window 💌                                                                            | ad)                   |
| Parameters * Show Advance                                                                       | ced                   |
| Common module settings<br>Visible Hide M                                                        |                       |
| Save changes Cancel<br>There are required fields in this form mark                              | æd*.                  |

For "General" section:

- 1. Supply a "**name**" for your link name, e.g. "Google Links"
- 2. "Summary" the summary is a very short description of the resource.

For "Link to a file or website" section:

| Link to a file or web site |                         |
|----------------------------|-------------------------|
| Location                   | http://www.twu.ca/glc   |
|                            | Choose or upload a file |
|                            | Search for web page     |

Type the URL in "**Location**" as shown above, in our example, <u>http://www.twu.ca/glc</u>. The "**Search for web page**" button opens up a browser window to search web pages, so an instructor does not have to start a new browser window from the computer.

#### For "Window" section:

| Window     |                 |   |
|------------|-----------------|---|
|            | * Show Advanced | ] |
| Window     | Same window 🔽   |   |
|            | Same window     |   |
| Parameters | New window      |   |

The default setting is "**Same window**," where the file or website will cover your browser page. It is recommended that you choose "**New window**" so that a learner stays on the current page.

For "Parameters" section, we recommend you leave this section without modification.

For "**Common module settings**," the default is "**Hide**." We recommend leaving this untouched.

| ( TRINITY WESTERN UNIVERSITY                                 | Guide 🖉 eSupport            |
|--------------------------------------------------------------|-----------------------------|
| GLC 100: MyCourses Basics                                    | 🖌                           |
| MyCourses BLC 100 FAGT = Course Material = GLC 100 Syllation | Update this Course Material |
| This is the course syllabus                                  |                             |
|                                                              |                             |
| This extends the descent in a second                         |                             |
| Fit dkhrt, tick here: GLC 100 Syllab                         | <u>Lin</u>                  |
|                                                              |                             |

This picture shows what happens after an instructor clicks "**Save changes**" to save his or her work. Click the "Breadcrumb" navigation to go back to the course home page.

| Topic Five | ⊖<br>↑ |
|------------|--------|
|            |        |
|            |        |

The red arrows point to files uploaded and a website link.

# **CREATE AN ANNOUNCEMENT**

## What is an announcement?

Announcement is a very handy tool where an instructor can show an important message right after a user comes to the main course home page. The screen on the individual's computer will become black and he or she needs to click the message to view it before he or she can eliminate the black screen.

Note: Announcement shares some common functionalities and behaviors with Forum.

### Turning on the feature

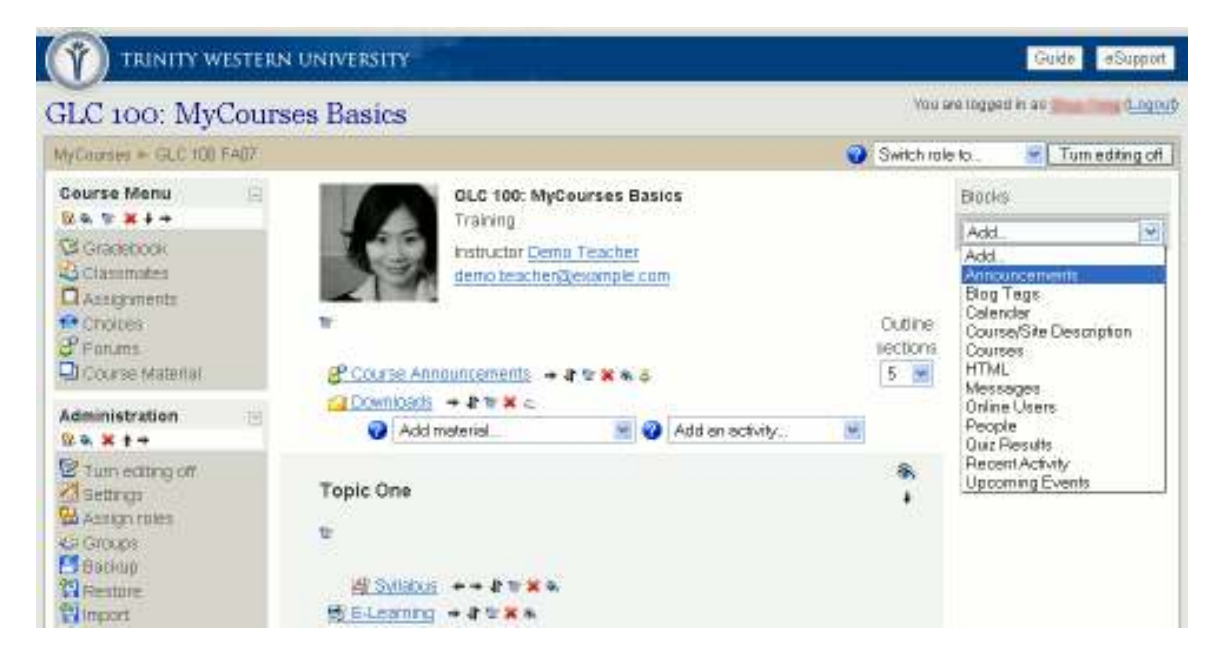

Usually, announcement is under "**Blocks**". The first step is to "**Turn editing on**". Next, choose **Announcement** from the dropdown list from "**Blocks**".

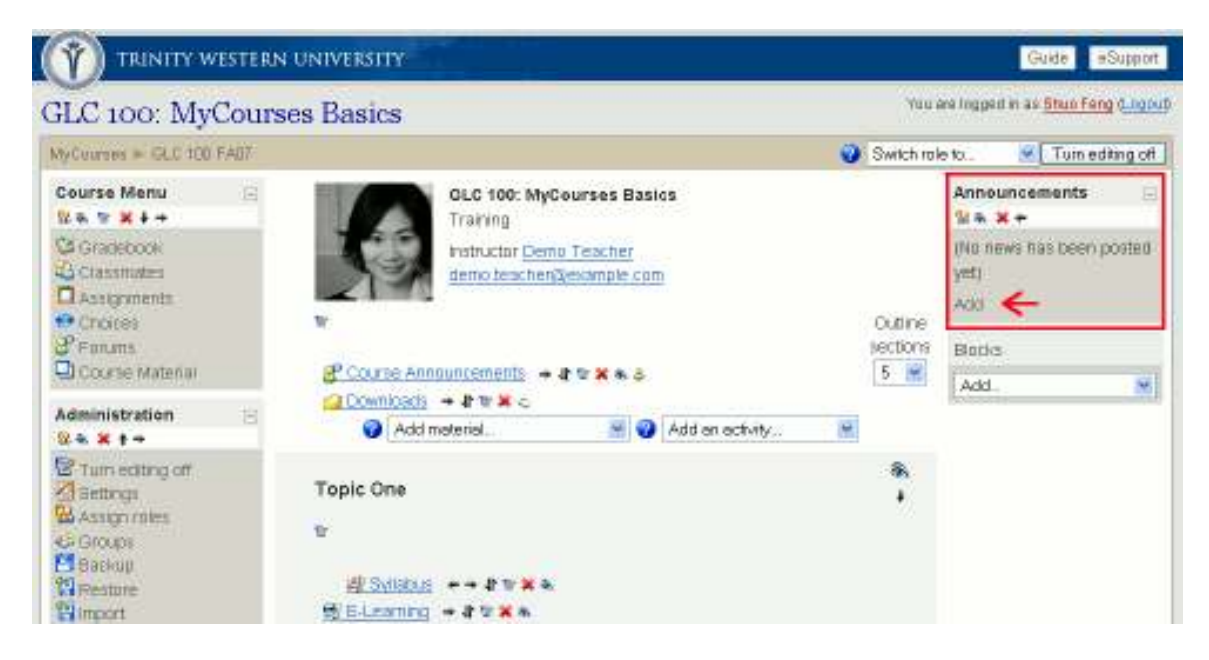

The box shows where the "**Announcements**" block is located. The arrow points to "**Add**" to add a new announcement.

### **Announcement Editing Page**

| I ININITI WEST        | ERN UNIVERSITY                                                                                     |            | Guide    | eSup |
|-----------------------|----------------------------------------------------------------------------------------------------|------------|----------|------|
| C 100: MyCo           | urses Basics                                                                                       | 38         | Jump to. | 12   |
| OUTUES - GLC TOB FAIL | * Forums + Course Announcements + Add a new topic                                                  |            |          |      |
| Your nev              | se Announcements discussion topic Subject* Required                                                |            |          |      |
|                       | Serviced w 1(0pt) w w Long w B / U S % * U ***<br>B B B B M 1* (E E G C C C C *** 0 **** B C O *** | °<br>₽ 0 Ø |          |      |

| Path:                         |                                               |
|-------------------------------|-----------------------------------------------|
| 7 (000)                       |                                               |
|                               |                                               |
| Format 🥹                      | HTML format                                   |
| Subscription 🥹                | Everyone is subscribed to this forum          |
| Attachment (Max size: 10MB) 😨 | Browse.                                       |
| Mail.now                      |                                               |
|                               |                                               |
|                               | Postto forum                                  |
|                               | There are required fields in this form marked |

After clicking "**Add**" in the announcement block, the page takes instructor to the "course announcement" editing page. The box indicates the type of this announcement.

- 1. Supply "**Subject**" in the required field. Usually, this it the title of the announcement.
- 2. Type "**Message**" in the editing box. This is where instructors type the contents of the announcement.
- 3. "Format"

This format assumes the text is pure HTML. If you are using the HTML editor to edit text, then this is the default format - all the commands in the toolbar are producing HTML for you.

Even if you are not using the RichText HTML editor, you can use HTML code in your text and it should come out exactly as you intended.

#### 4. "Subscription"

When a person is subscribed to a forum, it means that they will be sent email copies of every post in that forum (posts are sent about 30 minutes after the post was first written).

People can usually choose whether or not they want to subscribe to each forum.

However, if a teacher forces subscription on a particular forum, then this choice is taken away and everyone in the class will get email copies.

This is especially useful in the News forum and in forums towards the beginning of the course (before everyone has worked out that they can subscribe to these emails themselves).

#### 5. "Attachment"

You can optionally attach ONE file from your own computer to any post in the forums. This file is uploaded to the server and stored with your post.

This is useful when you want to share a picture, for example, or a Word document.

This file can be of any type, however, it is highly recommended that the file is named using standard 3-letter internet suffixes such as .doc for a Word document, .jpg or .png for an image, and so on. This will make it easier for others to download and view your attachment in their browsers.

If you re-edit a posting and attach a new file, then any previous attached files for that post will be replaced.

If you re-edit a posting with an attachment and leave this space blank, then the original attachment will be retained.

- 6. "Mail now" coming soon...
- 7. "Post to forum" click this button to submit discussion topic.

| Your post was successfully added.                                                 |           |
|-----------------------------------------------------------------------------------|-----------|
| You have 30 mins to edit it if you want to make any changes.                      |           |
| ( Continue )                                                                      |           |
| uthw.co.   Directors to Campus   Map of Campus   Privicy Statement   Contact Us.: |           |
| 0 Otwer Road Langing, B.C. V2V VV1 Canada                                         | V WESTERN |

This pages shows what happens after clicking the "**Post to forum**" button. On the screen it says "You have 30 mins to edit it if you want to make any changes." This usually tells a student (not the administer or instructor) that she/he cannot constantly edit a forum posting since the forum discussion maybe sent via emails to others or the forum post is being marked. Since this is an announcement and only the instructor can create, this message is irrelevant. (Announcement shares some functionalities and behaviors with forums).

## Check Announcement

| TRINITY WESTERN                                                                                                    | UNIVERSITY                                                                                                 |                            | Gusde Support                                                                                                    |
|----------------------------------------------------------------------------------------------------|----------------------------------------------------------------------------------------------------|----------------------------|----------------------------------------------------------------------------------------------------|
| GLC 100: MyCours                                                                                                    | es Basics                                                                                                  | Урц а                      | ite kopged in an <b>Shar hang (Lapout</b> )                                                                                 |
| MyCourses IN GLC 100 FAD?                                                                                                    |                                                                                                    | Switch role                | e to 🦉 Turn editing of                                                                                                    |
| Course Menu E<br>S & T X I +<br>Cracebook<br>Chastenates<br>Chastenates<br>Chast | Course Announcements + & W X & &<br>Course Announcements + & W X & &<br>Course Announcements + & W X & &   | Outline<br>sections<br>5 1 | Announcements E<br>12 • * •<br>Today<br>Course Starts in 2 days,<br>Pease read anead<br>Add Older topics<br>Blocks<br>Add • |
| S • X + +<br>Connectings<br>Settings<br>Connectings<br>Connecting<br>Connectings<br>Connectings<br>Connectings<br>Connectings<br>Connectings | Addimental     Addimental       Topic One       W       Bystabus     + + + + + + + + + + + + + + + + + + + | *                          |                                                                                                    |

The red box shows you the message that the instructor just created in previous steps. Now, let us click the message.

| TRINITY WESTERN UNIVERSITY                                                                                                    |                                                               |                         | Guide Guippatt          |
|----------------------------------------------------------------------------------------------------|---------------------------------------------------------------|-------------------------|-------------------------|
| GLC 100: MyCourses Basics                                                                                                    |                                                               |                         | 🛨 Jump to 🖉 💽           |
| NyCourses = GLC 100 FA87 = Finance = Course An                                                                                                    | nuoroments 🛎 Course Starts in 2 days, Please read alread      | 0                       | Search forums           |
|                                                                                                    | Display replies in rested form                                |                         | Move this discussion to |
| Course Starts in 2 days, Please read a                                                                                                    | head                                                          |                         |                         |
| The course will idart in two days, please re                                                                                                    | ed your testbooks. If you have questions, send the instructed | tor an en<br>Delete i B | nar<br>1991             |
|                                                                                                    | Vol des laggest et als Breat Tamp Lagout-                     |                         |                         |
| About two stalls Directions to Campus 1 Map of Campus<br>3600 dense: Weathlangter, B.C. Voy I VT Campus<br>URI Met Address P5 Des 1408 Etters, WK 08221, 1409<br>Present 1404 etter 140 | Privary Statement   Contact Us                                |                         | Ϋ́ WENTY                |

As you can see, this picture looks very similar to a forum posting (and indeed it is a forum!). There are three buttons you can choose to manipulate this announcement. (refer to forum section)

"Edit," "Delete," and "Reply" usually appear for administrators, instructors, and forum owners. Students can also "reply" to a message.

- a. When "Edit" is clicked, the page will take you to the "Add a new course announcement" page.
- b. When "**Delete**" is clicked, the page will look like this and an instructor or topic owner can press "Yes" to delete a posting.

|                                                                                                    | ISTERN UNIVERSITY                                                                                                    | Guide eBuppor                                                                 |
|----------------------------------------------------------------------------------------------------|----------------------------------------------------------------------------------------------------|-------------------------------------------------------------------------------|
|                                                                                                    | Are you sure you want to delete this post?                                                                                                    |                                                                               |
| Why studying                                                                                        | online?<br>day, 4 Patruary 2008, 02:45:46(                                                                                                    |                                                                               |
| Online courses<br>situations to cr                                                                  | and modules can be accessed from home, in the workplace or at the learning institution<br>intriue their education at a time, and in a way, that meets their individual needs. What | on. This allows students in many different<br>is your opinion?<br>Edt i Delet |
|                                                                                                    | manual region in al their they dispose                                                                                                    |                                                                               |
| About twice (Overland<br>TND Oliver Final Lange<br>U.B. Net Address, P.O.Bo<br>Phone Laborator 7511 | to Campus   Map of Campus   Privacy Statement   Contact Us<br>() 810 923 1931 Canada<br>) 800 923 1931 Canada<br>) 800 906 902 21 (1 20)                                           | V UNIVERSITY                                                                  |

c. When "**Reply**" is clicked, the page adds a "Your reply" section under the original message. The page looks like below:

| (M) TRINITY W                     | ESTERN UNIVERSITY                                                                                                    | Guaila eSupport                                                               |
|-----------------------------------|----------------------------------------------------------------------------------------------------|-------------------------------------------------------------------------------|
| GLC 100: My(                      | Courses Basics                                                                                                    | 🟦 🔳 Jump tp 🍟                                                                 |
| MyCourses = BLC 100.F             | ADT + Forums + Work 5 Tops: 5 forum + Why studying online? + Edding                                                                                                    |                                                                               |
| Why studying                      | a online?<br>nday, 4 February 2008, 03:45:344                                                                                                    |                                                                               |
| Online course<br>different situat | s and modules can be accessed from home, in the workplace or at the learning institut<br>ions to continue their education at a time, and in a way, that meets their individual nee | ion. This allows students in many<br>ds. What is your opinion?<br>Edd (Delete |
| Your                              | reply                                                                                                    |                                                                               |
|                                   | Subject* Re: Why studying online?<br>Message*                                                                                                    |                                                                               |
|                                   | Servert M 1000 M H IEE (P IP N M H I I I I I I I I I I I I I I I I I I                                                                                                    |                                                                               |

| Path:                                                                   |                                                                       |  |
|-------------------------------------------------------------------------|-----------------------------------------------------------------------|--|
| Format @<br>Subscription @<br>Attachment (Max size: 10MB) @<br>Mail.no: | HTML format I don't want email copies of posts to this forum  Browse. |  |
|                                                                         | Post to forum. There are required fields in this form marked*.        |  |

# **CREATE AN ASSIGNMENT**

# Make an Assignment

#### (Two parts: a drop box and an offline activity)

## What is an assignment?

The assignment activity module allows teachers to collect work from students, review it and provide feedback including grades.

Students can submit any digital content (files), including, for example, word-processed documents, spreadsheets, images, audio and video clips. Assignments don't necessarily have to consist of file uploads. Alternatively, teachers can ask students to type directly into Moodle using an online assignment. There is also an offline activity assignment which can be used to remind students of 'real-world' assignments they need to complete and to record grades in Moodle for activities that don't have an online component.

### **Relations to Grade book**

Once **Assignment Dropbox** and **offline activity** are created, the course gradebook will automatically create an entry for grading.

### Here are Steps to create an Assignment (as a drop box)

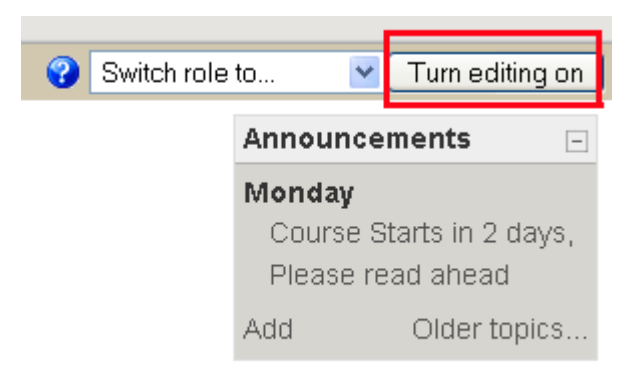

An instructor can "Turn editing on" from the top right hand corner.

| 5                                |                    | +   |
|----------------------------------|--------------------|-----|
|                                  |                    |     |
| ELecture Notes For               |                    |     |
| ELecture States Four + # * # *   | Add an activity    |     |
| A Group Presentation Stan-up     | Assignments        |     |
| Add material                     | Assignment Dropbox |     |
| 600) N                           | Unline text        |     |
|                                  | Offline activity   | 0   |
| Topic Five                       | Book               |     |
|                                  | Chat               | 1.5 |
| <b>e</b>                         | Choice             |     |
|                                  | Forum              |     |
| 📯 Week 5 Topic 5 forum 🔿 🎝 🗟 🌋 😞 | Quiz               |     |
|                                  | Survey             |     |
|                                  | Wiki               |     |
|                                  | Workshop           |     |
| 😯 🛛 Add material                 | Add an activity    |     |

The above picture shows that we are going to make an **Assignment** under Topic Five. Instructor scrolls down to designated section, clicks "**Add an activity**," and selects "**Assignment Dropbox**".

Notice that on the right hand side, the Topic Four section visibility is open with the "**eye**" open, but the Topic Five section visibility is off where the "**eye**" is off. This is to ensure that no one sees the content before an instructor wants it to be available.

## **Assignment Editing Page**

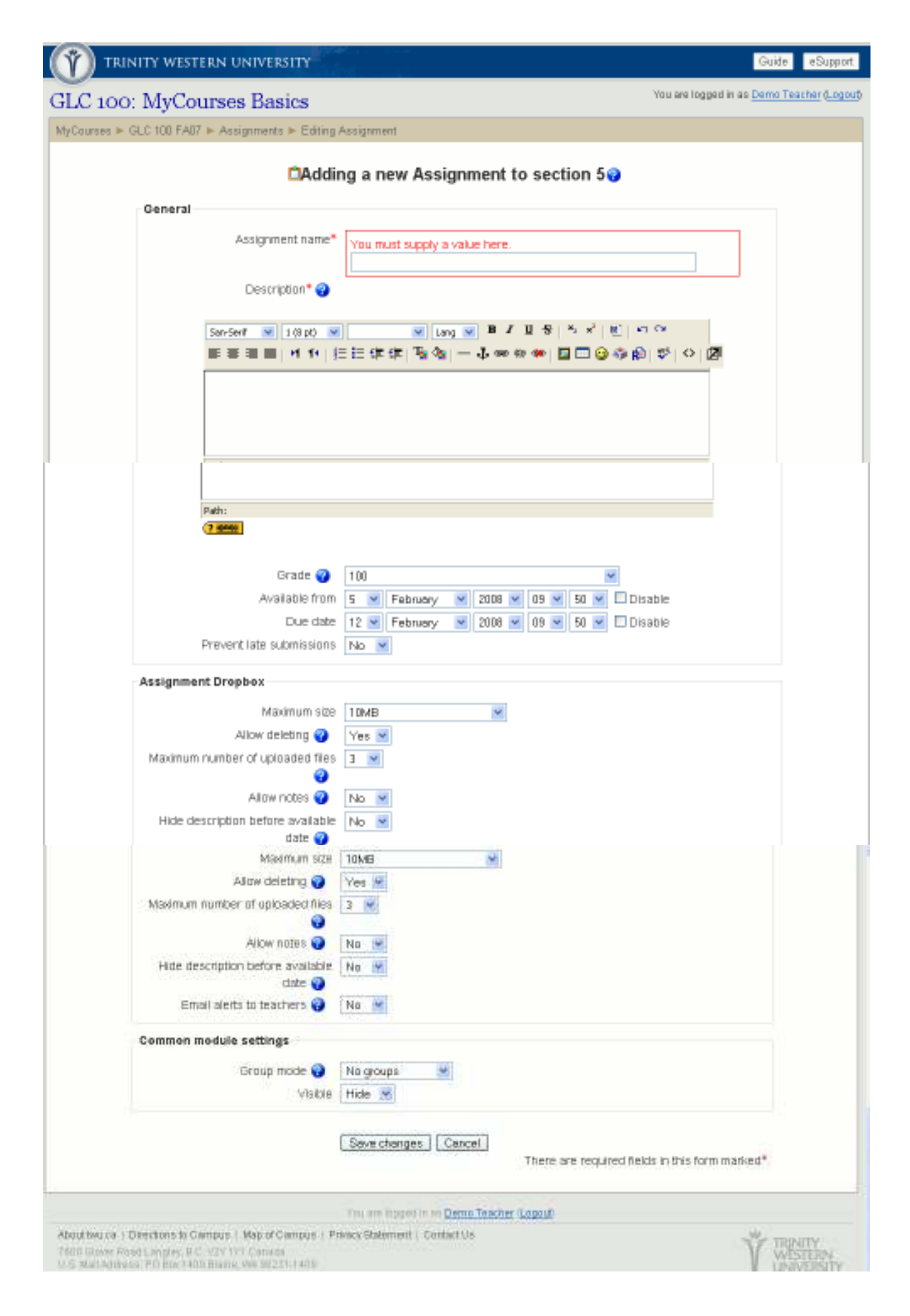

The above picture shows the assignment editing and creation page. It has been divided into three sections: "General," "Assignment Dropbox," and "Common module settings."

| General — | Assignment name*                                                                                                    | You must supply a value here.                                                                                                    |
|-----------|----------------------------------------------------------------------------------------------------|----------------------------------------------------------------------------------------------------|
|           | San-Serif         ▼         1 (8 pt)         ▼           ■         ■         ■         ▶         1 1 1 1 1 1 1 1 1 1 1 1 1 1 1 1 1 1 1 | Lang ▼ B I U S   × <sub>2</sub> × <sup>2</sup>   题   い ○ E 註 諱 諱   T₂ ◊₂   - ↓ ∞ ∞ ∞ ∞ ∞   질 □ ② ◊ ₽   ♥   ◇   ☑                                                                                                    |
|           | Path:                                                                                                    |                                                                                                    |
|           | Grade ?<br>Available from<br>Due date<br>Prevent late submissions                                                                      | 100       Image: style="text-align: center;">Image: style="text-align: center;">Image: style="text-align: center;"/>Image: style="text-align: center;"/ |

#### For "General" section:

- - - - -

- 1. Supply an "Assignment Name." For example, "Topic Five Reflection Paper."
- 2. Enter "Description" for the assignment detail.
- 3. "**Grade**" dropdown list is the possible mark for the assignment. For example: the mark for this paper is 100. Instructor selects 100 from the list. Look at the screen shot below:

| Description 🔭 💮 | Scale: Satisfactory<br>Scale: Satisfactory<br>Scale: Satisfactory<br>Scale: Satisfactory<br>Scale: Satisfactory<br>Scale: Satisfactory<br>Scale: Separate and Connected ways of knowing | Image: A state of the state of the state |
|-----------------|----------------------------------------------------------------------------------------------------|----------------------------------------------------------------------------------------------------|
|                 | No grade                                                                                                    |                                                                                                    |
|                 | _100                                                                                                    |                                                                                                    |
|                 | 99                                                                                                    |                                                                                                    |
|                 | 98                                                                                                    |                                                                                                    |
|                 | 97                                                                                                    |                                                                                                    |
|                 | 96                                                                                                    |                                                                                                    |
|                 | 95                                                                                                    |                                                                                                    |
|                 | 94                                                                                                    |                                                                                                    |
|                 | 93                                                                                                    |                                                                                                    |
|                 | 92                                                                                                    |                                                                                                    |
|                 | 91                                                                                                    |                                                                                                    |
|                 | 90                                                                                                    |                                                                                                    |
|                 | 89                                                                                                    | ¥                                                                                                    |
| Grade 💡         | 100                                                                                                    | ~                                                                                                    |
|                 |                                                                                                    |                                                                                                    |

4. "Available from," "Due date," and "Prevent late submission" will allow an instructor to select when the dropbox is open and when it is closed for submission. An instructor can also prevent late submission by selecting the option in the dropdown list.

#### For "Assignment Dropbox":

| Assignment Dropbox                          |       |
|---------------------------------------------|-------|
| Maximum size                                | 10MB  |
| Allow deleting 😯                            | Yes 💌 |
| Maximum number of uploaded files            | 3 💌   |
| Allow notes 😯                               | No 💌  |
| Hide description before available<br>date 💡 | No 💌  |
| Email alerts to teachers 💡                  | No 💌  |

- 1. "Maximum Size" is the maximum size PER document.
- 2. "Allow deleting" If enabled, participants may delete uploaded files at any time before submitting for grading.
- 3. "**Maximum number of uploaded files**" Maximum number of files each participant may upload. This number is not shown to students. Please write the actual number of requested files in assignment description.
- 4. "Allow notes" If enabled, participants may enter notes into the text area. It is similar to online text assignment.

This text box can be used for communication with the grading person, assignment progress description or any other written activity.

- 5. "**Hide description before available**" If enabled, assignment description is hidden before the opening date.
- 6. "Email alerts to teachers" If enabled, then teachers are alerted with a short email whenever students add or update an assignment submission.

Only teachers who are able to grade the particular submission are notified. So, for example, if the course uses separate groups, then teachers restricted to particular groups won't receive any notices about students in other groups.

#### For "Common Module settings":

| Common module settings |                     |
|------------------------|---------------------|
| Group mode 💡           | No groups           |
| Visible                | Hide 🔽              |
|                        | Save changes Cancel |

1. "Group mode" - The group mode can be one of three levels:

- No groups there are no subgroups; everyone is part of one big community.
- Separate groups each group can only see their own group; others are invisible.
- Visible groups each group works in their own group, but can also see other groups.
- 3. "Visible" details coming soon...

Click "Save Changes" to continue or "Cancel" to start over.

## **Assignment Work Area**

After clicking "Save Changes," instructors will be taken to a page similar to below:

| TRINITY WESTERN UNIVERSITY                                                                                                    | Guide Builde                 |
|----------------------------------------------------------------------------------------------------|------------------------------|
| GLC 100: MyCourses Basics                                                                                                    | 🕀 🔳 🗐                        |
| MyCourses + GLC 100 FAII7 + Assignments + Topic FiveReflection Paper                                                                                                    | 3 Update this Assignment     |
|                                                                                                    | 4 Mew 0 submitted assorments |
| This week's reflection paper description is posted here. Please read                                                                                                    |                              |
| Available from Tuesday, 5 February 2008, 09:53 AM<br>Bue date: Wetherstey, 12 March 2008, 09:53 AM                                                                                                    |                              |
| This and Registers of Demo Teacher (Logist                                                                                                    |                              |
| About two chi i Directione to Campus i Man of Campus i Privacy Blakement i Contart Oc<br>7000 Oliver Plant Langley, B.C. NET 111 Camata<br>UR Met Antmess, Polipola I alle Bland, Weithout 100<br>Plante, Loss 200, 201 | Ť WINTERNY                   |

- 1. This is the assignment title we have just created under "breadcrumb" navigation.
- 2. This is the "Available and Due date" we set up from "General" section.
- 3. Click "**Update this assignment**" and it will take a user back to the assignment creation page where you can reset many features.
- 4. If there are assignments being submitted, the number will change.

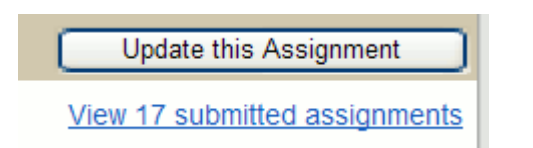

## How to Mark an Assignment?

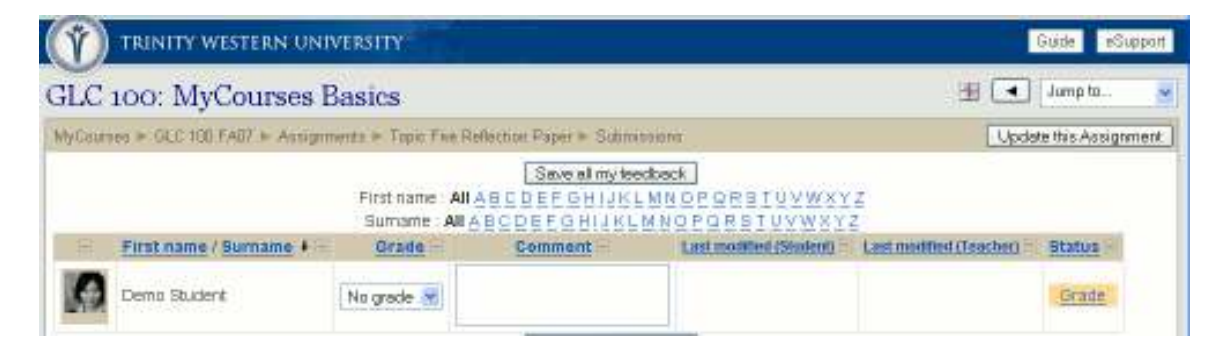

After clicking "View X submitted Assignments," the instructor or teacher will be taken to the assignment back stage where you can see the student name, grade, comment, last modified time from student or last modified time from teacher and status.

| Т | RINITY WESTERN UNIVERSITY                                                                                                    | Guide | eSupport |
|---|----------------------------------------------------------------------------------------------------|-------|----------|
|   | Grade: No grade ♥<br>San-Serif ♥ 1 (8 pt) ♥ ♥ ♥ Lang ♥ B I U S × × ♥ ♥ ♥ ♥<br>■ ■ ■ M 1 1 I II II II II II II II II II II II |       |          |
|   | (? ******)<br>Save changes Cancel<br>Response files:<br>Upload this file                                                     |       |          |
|   | Demo Student                                                                                                    |       |          |

Imagine there is an assignment submitted; click "status" button on the right.

Instructor or teacher will be taken to the marking area. From the top:

1. "**Grade**" – this dropdown list will allow you select the final mark for this assignment for the student.

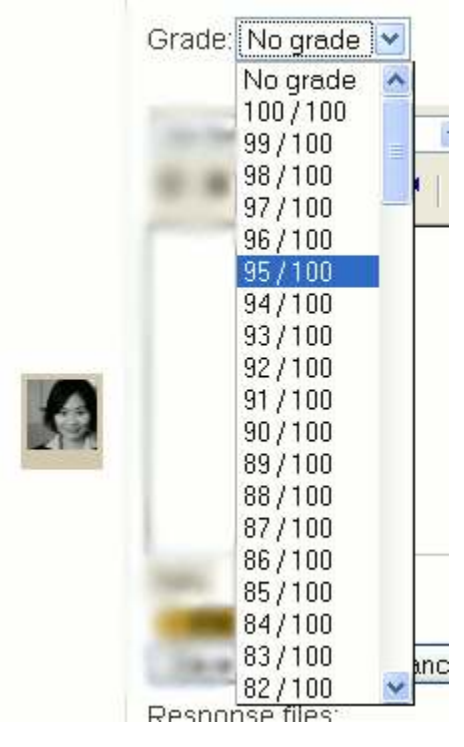

- 2. "The box" allows you to write comments to the student.
- 3. "Save Changes" or "Cancel" the change.
- 4. "**Browse**" and "**Upload this file**" allow an instructor or teacher to submit back an edited assignment from the instructor's local computer so that students can see how they did.

#### What does it look like after marking the assignment?

Here is a sample screen shot; at any time, instructor can update the assignment marking results:

|   | 100 /<br>100 | Monday, 10 December 2007, 10:58<br>AM | Nonday, 10 December 2007, 10:58<br>AM  | Update   |
|---|--------------|---------------------------------------|----------------------------------------|----------|
| N | 15/100       | Monday, 10 December 2007, 10:56<br>AM | Monday, 10 December 2007, 10:56<br>Abi | Lipclate |
|   | 0/100        | Monday, 10 December 2007, 10:56<br>AM | Nonday, 10 December 2007, 10:56<br>AM  | 1009350  |
| × | 0 / 100      | Monday, 10 December 2007, 10:57<br>AM | Nonday, 10 December 2007, 10:57<br>AM  | Update   |
|   | 100 /<br>100 | Nonday, 10 December 2007, 10:58<br>AM | Monday, 10 December 2007, 10:58<br>AM  | Update   |

## What does it look like in Grade book?

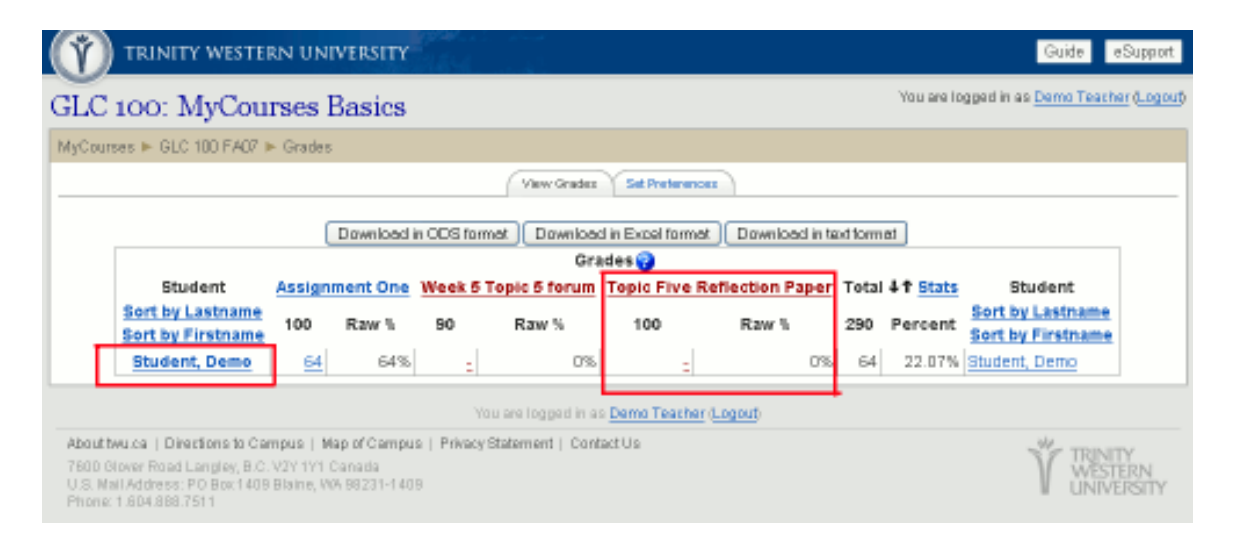

The smaller box shows the student name for this course and the bigger box shows the automatically generated grade book entry when an instructor creates an assignment dropbox (currently, this student's score is 0).

## What is an offline activity?

Teachers provide a description and due date for an assignment outside Moodle. A grade and feedback can be recorded in Moodle.

For example, it can be an assignment that is handed in by students in class but the teacher grades it online.

## Steps to create an Assignment for Offline Activity

| Switch role | to 💌                  | Turn editing on              |
|-------------|-----------------------|------------------------------|
|             | Announce              | ments 🖃                      |
|             | Monday                |                              |
|             | Course S<br>Please re | tarts in 2 days,<br>ad ahead |
|             | Add                   | Older topics                 |

An instructor can "Turn editing on" from the top right hand corner.

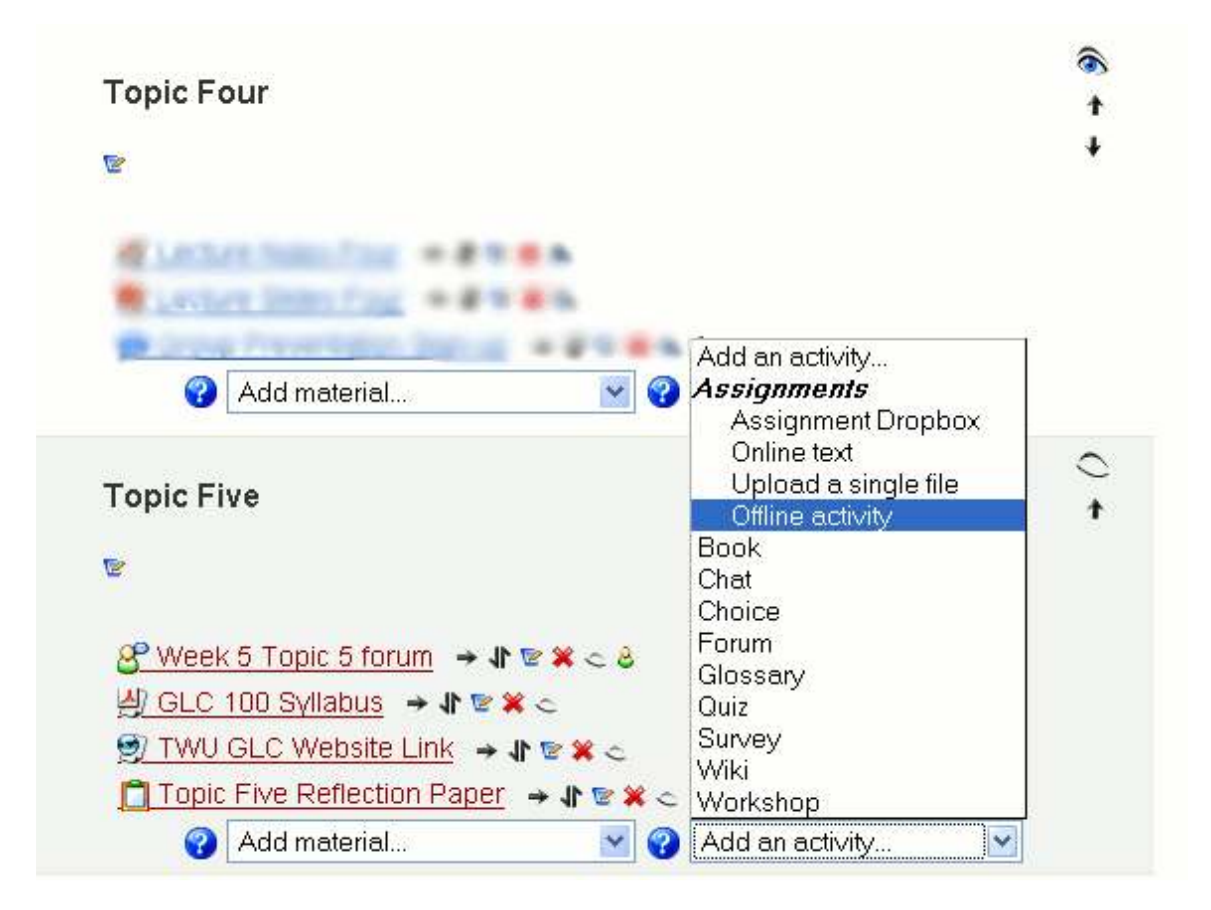

The above picture shows that we are going to make an **Assignment** under Topic Five. Instructor scrolls down to designated section, clicks "**Add an activity** and selects "**Offline activity**".

Notice that on the right hand side, the Topic Four section visibility is open with the "**eye**" open, but the Topic Five section visibility is off where the "**eye**" is off. This is to ensure that no one sees the content before an instructor wants it to be available.

| TRINITY WESTERN UNIVERSITY                                                | ide eSupport       |
|---------------------------------------------------------------------------|--------------------|
| GLC 100: MyCourses Basics You are logged in as Dam                        | o Teacher (Logout) |
| MyCourses ► GLC 100 FA07 ► Assignments ► Editing Assignment               |                    |
| Adding a new Assignment to section 50                                     |                    |
| General                                                                   |                    |
| Assignment name* You must supply a value here.                            |                    |
| Description* 🥹                                                            |                    |
| Ser-Serif 💌 1(8:p0) 💌 🔍 Lang 🔍 🖪 🖌 🗓 号 🖄 🛪 <sup>2</sup> 👘 👘               |                    |
| ■ ■ ■ ■   M M   三三 年 年   <sup>1</sup> 1 1 1 1 1 1 1 1 1 1 1 1 1 1 1 1 1 1 |                    |
|                                                                           |                    |
|                                                                           |                    |
|                                                                           |                    |
|                                                                           |                    |
| Grade 💓 100 💌                                                             |                    |
| Due date 12 W February V 2008 V 11 V 00 V Disable                         |                    |
| Prevent late submissions No V                                             |                    |
| Offline activity                                                          |                    |
| Common module settings                                                    |                    |
| Group mode 🥥 No groups 💌                                                  |                    |
| Visible Hide 💌                                                            |                    |
| Seve changes Cancel There are required fields in this form marked*.       |                    |
| You are logged in as Demo Teacher (Logoud)                                |                    |

The above picture shows the assignment editing and creation page. It has been divided into three sections: "General," "offline activity," and "Common module settings."

For "General" section:

| Assignment name*                                         | You must supply a value here.                                                                                                    |
|----------------------------------------------------------|----------------------------------------------------------------------------------------------------|
| Description* 🥎                                           |                                                                                                    |
| San-Serif 💌 1 (8 pt) 🔍<br>플 플 플 플 📕 州 ᡟ 🇯                | Lang ♥ B I U S   ×2 ×2   W   ♥ ♥ E I I I V (* + 1) E I I V (* + 1) E I I V (* + 1) M (* + 1) M (* + 1) <pm (*="" +="" 1)<="" p=""> M (* + 1) <pm (*="" +="" 1)<="" p<="" th=""></pm></pm>                                                                                                    |
|                                                          |                                                                                                    |
|                                                          |                                                                                                    |
|                                                          |                                                                                                    |
| Path:                                                    |                                                                                                    |
| Path:                                                    |                                                                                                    |
| Path:<br>(? ******<br>Grade (?)                          | 100                                                                                                    |
| Path:<br>?****<br>Grade ?<br>Available from              | 100 💌<br>5 💌 February 💌 2008 💌 09 💌 50 💌 🗆 Disable                                                                                                    |
| Path:<br>? ****<br>Grade ?<br>Available from<br>Due date | 100       Image: style="text-align: center;">Image: style="text-align: center;">Image: style="text-align: center;"/>Image: style="text-align: center;"/>Image: style="text-align: center;"/>Image: style="text-align: center;"/>Image: style="text-align: center;"/>Image: style="text-align: center;"//// Image: style="text-align: center;"// Image: style="text-align: |

- 5. Supply an "Assignment Name." For example, "Topic Five in Class Essay."
- 6. Enter "Description" for the assignment detail.
- 7. "**Grade**" dropdown list is the possible mark for the assignment. For example: the mark for this paper is 100. The instructor selects 100 from the list. Look at the screen shot below:

|                                          | Scale: Satisfactory                           | ^ |
|------------------------------------------|-----------------------------------------------|---|
|                                          | Scale: Satisfactory                           |   |
| Chérac régilisan*                        | Scale: Satisfactory                           |   |
|                                          | Scale: Satisfactory                           |   |
|                                          | Scale: Satisfactory                           |   |
| 6 10 1 ( 1 ( 1 ( 1 ( 1 ( 1 ( 1 ( 1 ( 1 ( | Scale: Satisfactory                           |   |
|                                          | Scale: Separate and Connected ways of knowing |   |
| 8 8 4 9 E                                | No grade                                      |   |
|                                          | 100                                           |   |
|                                          | 99                                            |   |
|                                          | 98                                            |   |
|                                          | 97                                            |   |
|                                          | 96                                            |   |
|                                          | 95                                            |   |
|                                          | 94                                            |   |
|                                          | 93                                            |   |
|                                          | 92                                            |   |
|                                          | 91                                            |   |
|                                          | 90                                            |   |
|                                          | 89                                            | ~ |
| Grade 😯                                  | 100                                           | * |

- 8. "Available from," "Due date," and "Prevent late submission" will allow an instructor to select when the dropbox is open and when it is closed for submission. An instructor can also prevent late submission by selecting the option in the dropdown list.
- For "Offline activity" empty

#### For "Common Module settings":

| Common module settings  |                       |
|-------------------------|-----------------------|
| Group mode 💡<br>Visible | No groups 💌<br>Hide 💌 |
|                         | Save changes Cancel   |

- 1. "Group mode" The group mode can be one of three levels:
  - No groups there are no subgroups; everyone is part of one big community.
  - Separate groups each group can only see their own group; others are invisible.
  - Visible groups each group works in their own group, but can also see other groups.
  - 4. "Visible" details coming soon...

Click "Save Changes" to continue or "Cancel" to start over.

## **Assignment Work Area**

After clicking "Save Changes", instructor will be taken to a page similar to below:

| TRINITY WESTERN UNIVERSITY                                                                                                    | Guide Guide              |
|----------------------------------------------------------------------------------------------------|--------------------------|
| GLC 100: MyCourses Basics                                                                                                    | 🗄 💽 Jump to. 💡           |
| MyCourses + SEC 180 FAX* + Assignments + Topic File II Olice Essay                                                                                                    | 3 Update this Assignment |
| This is a bref introduction to this assignment that handed in the regular claser Available from Tuesday, 5 February 2008, 11:00 AM Base date: Tuesday, 13 Pebruary 2008, 11:00 AM                                    | 00m                      |
| You we togail in as Demo Teacher Logaut                                                                                                    |                          |
| About two zo   Dearthers to Campos   Map of Campus   Preasy Statement   Contact Os<br>TILIO Olever Road Langter, 6 C. V2Y 111 Campus<br>O E. Mai Adamera: PD Bort 200 Divers: Vio 05229-1201<br>Phone 1 Abb 356 7311 | Ϋ́ WINNERNY              |

- 1. This is the assignment title we have just created under "breadcrumb" navigation.
- 2. This is the "Available and Due date" we set up from the "General" section.
- 3. Click "**Update this assignment**" will take a user back to the assignment creation page where you can reset many features.
- 4. Offline activity will always have "0 submitted assignment" (distinguish this from "**assignment dropbox**").

## How to Mark an Assignment?

| (Ÿ)     | TRINITY WESTERN UNI        | VERSITY              |                                                |                                |                         | Guide Suppor       |
|---------|----------------------------|----------------------|------------------------------------------------|--------------------------------|-------------------------|--------------------|
| GLC     | 100: MyCourses I           | Basics               |                                                |                                | H 🔳                     | Jump to            |
| MyGauri | es > GEC 100 FA87 > Assign | menta > Topic The Re | Hection Paper » Submi                          | 1910 PT                        | Upde                    | te this Assignment |
|         |                            | First name : All All | Save all my tee<br>ABCDEEGHIJKI<br>BCDEEGHIJKL | MNOPORSIUVWXY<br>MNOPORSIUVWXY | Z<br>Z                  |                    |
| 二 帛     | First name / Surname + -   | Grade                | Commont                                        | Last modified (Student)        | Last modified (Teacher) | Status             |
| 0       | Dema Student               | No grade 😽           |                                                |                                |                         | Grade              |

After clicking "View X submitted Assignments," instructor or teacher will be taken to the assignment back stage where you can see the student name, grade, comment, last modified time from student or last modified time from teacher and status.

| (Ÿ) I | RINITY WESTERN UNIVERSITY                                                                                                    | Guide | eSupport |
|-------|----------------------------------------------------------------------------------------------------|-------|----------|
|       | Grade: No grade 💌                                                                                                    |       |          |
|       | San-Serif       I (8 pt)       Image: Lang       Image: B       Image: Lang       Image: Lang       < |       |          |
|       |                                                                                                    |       |          |
|       |                                                                                                    |       |          |
|       | Path:<br>? ******<br>Save changes Cancel                                                                                                    |       |          |
|       | Browse Upload this file                                                                                                    |       |          |
|       | Demo Student                                                                                                    |       |          |

Imagine there is an assignment submitted; click "**status**" button on the right.

Instructor or teacher will be taken to the marking area. From the top:

5. "Grade" – this dropdown list will allow you select the final mark for this assignment for the student

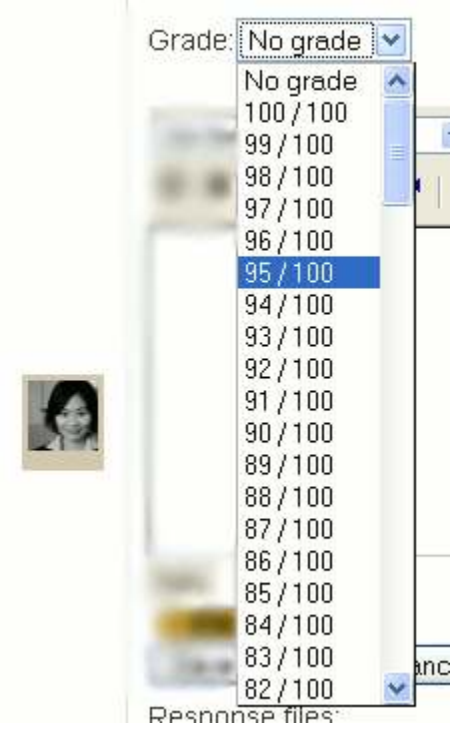

- 6. "The box" allows you to write comments to the student.
- 7. "Save Changes" or "Cancel" the change.
- 8. "**Browse**" and "**Upload this file**" allow an instructor or teacher to submit back an edited assignment from the instructor's local computer so that students can see how they did.

#### What does it look like after marking the assignment?

Here is a sample screen shot; at any time, instructor can update the assignment marking results:

|   | 100 /<br>100 | Nordzy, 10 December 2007, 10:58<br>AM | Nonday, 10 December 2007, 10:58<br>AM  | Update    |
|---|--------------|---------------------------------------|----------------------------------------|-----------|
| N | 15 / 100     | Nonday, 10 December 2007, 10:56<br>AM | Monday, 10 December 2007, 10:56<br>Abi | Lipclate  |
| A | 0 / 100      | Monday, 10 December 2007, 10:56<br>AM | Nonday, 10 December 2007, 10:56<br>AM  | 1/12/3829 |
| × | 0 / 100      | Monday, 10 December 2007, 10:57<br>AM | Nonday, 10 December 2007, 10:57<br>AM  | Update    |
|   | 100 /<br>100 | Nonday, 10 December 2007, 10:58<br>AM | Monday, 10 December 2007, 10:58<br>AM  | Update    |

# What does it look like in Grade book?

| LC 100: M            | ycot                                                                                | irses D   | asics     |                       |            |              |                     |        |                |               |     | orne (1997) |                      |
|----------------------|-------------------------------------------------------------------------------------|-----------|-----------|-----------------------|------------|--------------|---------------------|--------|----------------|---------------|-----|-------------|----------------------|
| Courses > GLC 1      | 00 F.407                                                                            | + Orlades |           |                       |            |              |                     |        |                |               |     |             |                      |
|                      |                                                                                     |           |           |                       | View Griss | ee Set Prer  | erences             | 15     |                |               |     |             |                      |
|                      |                                                                                     | 0         | ownload   | in ODS format         | Downle     | ad in Excelt | temo                | Downla | ad in text for | met           |     |             |                      |
|                      |                                                                                     |           | 13157     |                       | 0          | rades 🜏      |                     |        |                | _             |     |             |                      |
| Student              | Student <u>Assignment</u> <u>Week 5 Topi</u><br>Sort by <u>One</u> forum<br>astname |           | 5 Topic 5 | Topic Five Reflection |            |              | Topic Five in Class |        |                | Total 4 T Sti |     | Student     |                      |
| Lastname             |                                                                                     |           | Torum     |                       | 1 Paper    |              | 2 Essay             |        |                | stats         |     | Lastname    |                      |
| Sort by<br>Firstname | 100                                                                                 | Raw %     | 90        | Raw %                 | 100        | Raw          |                     | 100    | Raw 1          |               | 390 | Percent     | Sort by<br>Firstname |
| tudent, Demo         | 64                                                                                  | 64%       | 1         | 0%                    | -          |              | 0%                  |        |                | 0%            | 64  | 16.41%      | Student, Demo        |
|                      |                                                                                     |           |           | 10000                 |            | 1.19030.40   |                     |        |                |               |     |             |                      |

The smaller box shows the student name for this course. Number 1 box shows the automatically generated grade book entry when an instructor creates an assignment dropbox. Number 2 box shows the automatically generated offline activity.

# **Appendix A: Clearing Cache and Cookies**

#### Clearing Cache on Microsoft<sup>®</sup> Internet Explorer 6.0

- 1. Click Start and select Settings, then Control Panel.
- 2. Double-click Internet Options to open Internet Properties.
- 3. Click Delete Files.
- 4. Click **OK** on the **Delete Files** dialog box.
- 5. Click OK.

#### Clearing Cache on Microsoft<sup>®</sup> Internet Explorer 7.0

- 1. Click Start and select Settings, then Control Panel.
- 2. Double-click Internet Options.
- 3. Click the **General** tab.
- 4. Click **Delete** under the **Browsing History** section.
- 5. Click **Delete Files** in the **Delete Browsing History** dialog box.
- 6. Click **OK**.
- 7. Click Close.
- 8. Close and re-launch your browser.

#### **Clearing Cache on Firefox 1.5**

- 1. Click **Tools** and select **Options**.
- 2. Click the **Privacy** icon.
- 3. Click the Cache tab and click Clear Cache Now.
- 4. Click OK.
- 5. Exit and re-launch the browser.

### Clearing Cache on Firefox 2.0

- 1. Click **Tools** and select **Options**.
- 2. Click the Advanced icon and click the Network tab.
- 3. Click Clear Now under the Cache section.
- 4. Click OK.
- 5. Exit and re-launch the browser.

### Safari 2.0 for Macintosh

- 1. Click the Safari menu and select Empty Cache.
- 2. Click **Empty** on the *Are you sure* message box.
- 3. Exit and re-launch the browser.

#### Firefox 1.5 for Macintosh

- 1. Click the **Firefox** menu and select **Preferences**.
- 2. Click the **Privacy** icon and click the **Cache** tab.
- 3. Click Clear Cache Now.
- 4. Click the X in the top left corner to close the **Privacy** window.
- 5. Exit and re-launch the browser.

#### Firefox 2.0 for Macintosh

- 1. Click the **Firefox** menu and select **Preferences**.
- 2. Click the Advances icon and click the Network tab.
- 3. Click Clear Now under the Cache section.
- 4. Click the X in the top left corner to close the Advanced window.
- 5. Exit and re-launch the browser.

#### BlackBerry Handheld

Clearing the content caches clears both the rendered pages and server data:

- 1. Highlight the **Browser** icon and click the trackwheel.
- 2. Click the trackwheel again to display the **Browser Options** menu.
- 3. Scroll down to **Options** and click the trackwheel to open the **Browser Options** screen.
- 4. Scroll down to **General Properties** and click the trackwheel to open the **General Properties** screen.
- 5. Click the trackwheel to open the **Cache** menu.
- 6. Scroll down to **Clear Content Caches** and click the trackwheel to clear the cache and return to the **General Properties** screen.
- 7. Press the **Escape** button to page back to the main menu.